# סרסר 6 Guide de l'utilisateur

### Contenu

#### Préambule

#### Prise en main

- 2 Prise en main du téléphone
- 3 Chargement de la batterie
- 5 Allumer ou éteindre le téléphone
- 6 Verrouillage et déverrouillage de l'écran
- 7 Prise en main de l'écran d'accueil
- 10 Icônes d'état
- 11 Affichage des applications récemment utilisées

#### **Messages texte**

- 12 Sélection d'une méthode de saisie
- 12 Méthode de saisie Huawei Swype
- 13 Méthode de saisie Android
- 14 Modification de texte

#### Personnalisation du téléphone

- 16 Modification du style de l'écran d'accueil
- 16 Changement de thème
- 16 Modification du fond d'écran
- 17 Configuration de sonneries
- 17 Modification de la taille de police

#### **Appels**

- 18 Numérotation intelligente
- 18 Réponse et rejet d'appels
- 19 Opérations possibles pendant un appel
- 20 Réponse aux appels tiers
- 20 Passer des appels d'urgence
- 21 Utilisation du journal d'appels

#### Contacts

- 22 Création de contacts
- 22 Importation et exportation de contacts
- 24 Copie de contacts
- 24 Recherche de contacts
- 24 Fusion des contacts
- 25 Création de groupes de contacts
- 25 Envoi de messages ou d'e-mails à un groupe de contacts

#### Messagerie

- 26 Envoi de messages texte
- 26 Envoi de messages multimédias
- 27 Gestion des messages

#### Navigateur

- 29 Navigation sur des pages Web
- 29 Gestion des favoris
- 30 Définition de la page d'accueil
- 30 Suppression de l'historique de navigation

#### E-mail

- 31 Ajout de comptes de messagerie POP3 ou IMAP
- 31 Ajout de comptes Exchange
- 32 Envoi d'e-mails
- 32 Consultation d'e-mails

#### Multimédia

- 34 Appareil photo
- 38 Galerie
- 39 Musique

#### **Connexion à Internet**

- 42 Connexion de données mobiles
- 43 Réseau Wi-Fi
- 44 Point d'accès Wi-Fi

#### Partage de données

- 45 Bluetooth
- 46 Wi-Fi Direct
- 47 Connexion du téléphone à un ordinateur
- 48 Connexion du téléphone à un périphérique de stockage USB

#### Gestionnaire de fichiers

- 50 Création de dossiers
- 50 Recherche de fichiers
- 50 Copier, couper et coller un fichier
- 51 Compression ou décompression de fichiers
- 51 Modification de noms de fichiers
- 51 Suppression de fichiers
- 52 Création de raccourcis de fichiers ou de dossiers
- 52 Vérification de l'état de la mémoire de stockage

#### **Gestion des applications**

- 53 Téléchargement des applications
- 53 Installation d'applications
- 54 Partage d'applications
- 54 Désinstallation d'applications
- 54 Effacement du cache des applications

#### Gestionnaire de téléphone

- 55 Optimisation du système
- 56 Gestionnaire d'énergie
- 56 Filtre anti-harcèlement

#### Sauvegarde, restauration et mise à jour

- 58 Sauvegarde de données sur la mémoire locale
- 58 Sauvegarde de données sur un périphérique de stockage USB
- 59 Restauration de données à partir de la mémoire locale
- 59 Restauration de données à partir d'un périphérique de stockage USB
- 60 Restauration des paramètres d'usine
- 61 Mise à jour en ligne

#### Outils

- 62 Agenda
- 63 Horloge
- 64 Météo

#### Paramètres du téléphone

- 66 Activation ou désactivation du mode Avion
- 66 Réglage de la luminosité de l'écran
- 67 Modifications de paramètres de sonnerie
- 67 Modification de paramètres d'affichage
- 68 Activation ou désactivation du mode Ne pas déranger
- 69 Réglage de la date et de l'heure
- 70 Modification de la langue du système
- 70 Configuration du code PIN de la carte SIM

#### Informations relatives à la sécurité

#### **Mention légale**

Index

## Préambule

Merci d'avoir choisi le smartphone honor 6 !

Ce guide vous présente les fonctionnalités de votre nouveau téléphone. Sont également incluses des précautions de sécurité dont vous devez être conscient, nous vous remercions de lire ce guide avant de commencer à utiliser votre nouveau téléphone.

#### Symboles et définitions

| i | Remarque      | Souligne des informations ou conseils importants<br>et fournit des informations supplémentaires.                                                                    |
|---|---------------|----------------------------------------------------------------------------------------------------|
| A | Attention     | Indique les problèmes potentiels qui peuvent<br>survenir, tels que des dommages à l'appareil ou<br>la perte de données, en cas de manque de soin<br>ou d'attention. |
| 0 | Avertissement | Indique une situation potentiellement<br>dangereuse qui, si elle n'est pas évitée, pourrait<br>entraîner des blessures graves.                                      |

## Prise en main

### Prise en main du téléphone

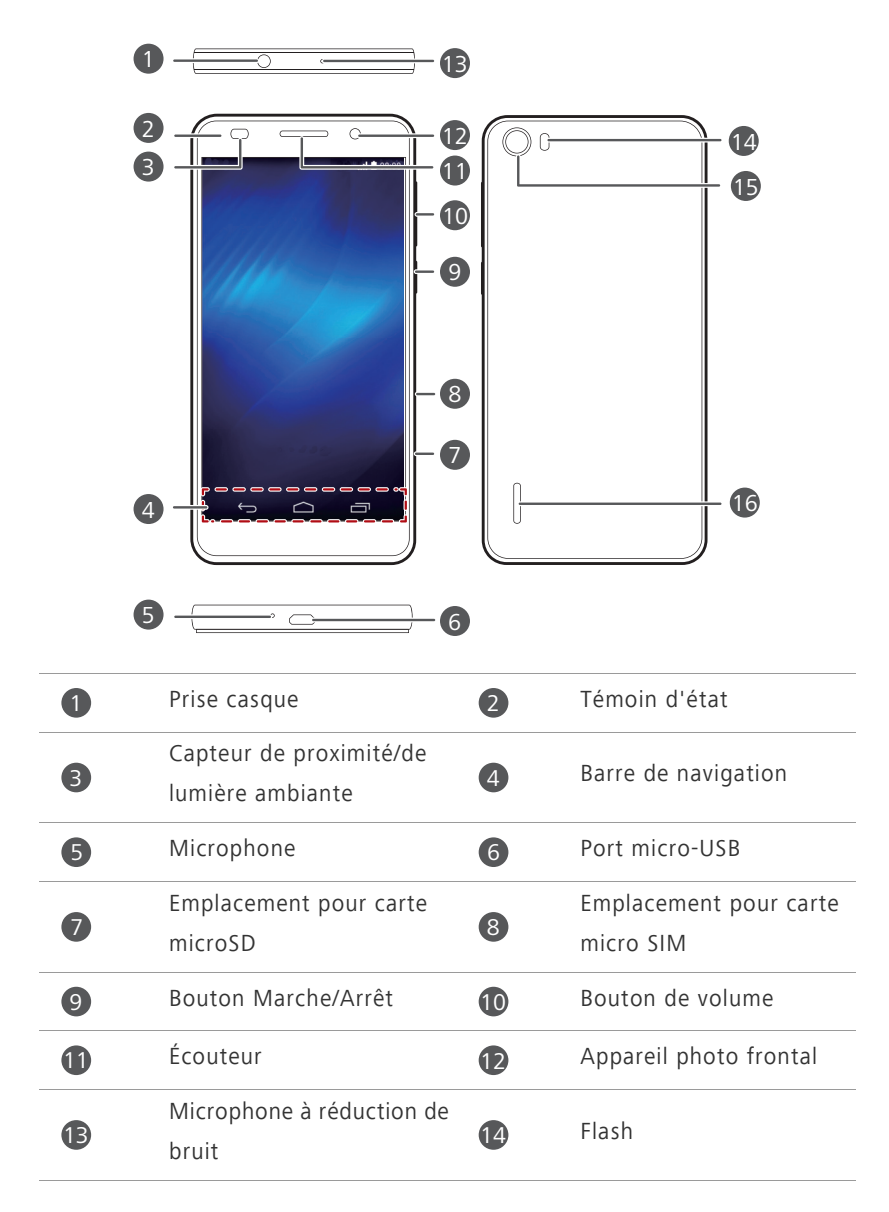

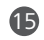

Haut-parleur

Ne bloquez pas la zone autour du capteur de proximité et de lumière ambiante. Assurez-vous de ne pas bloquer le capteur lorsque vous posez un film protecteur d'écran.

16

#### Barre de navigation

| Ś | Retour  | Touchez pour revenir à l'écran précédent ou quitter<br>l'application en cours d'exécution. |
|---|---------|--------------------------------------------------------------------------------------------|
|   | Accueil | Touchez pour revenir à l'écran d'accueil.                                                  |
| Ē | Récent  | Touchez pour afficher la liste des applications<br>utilisées récemment.                    |

### Chargement de la batterie

- La batterie intégrée de votre téléphone n'est pas amovible par l'utilisateur. Pour remplacer la batterie, contactez un centre de service agréé. N'essayez pas de la retirer vous-même.
- Votre téléphone prend en charge le chargement rapide, qui nécessite l'adaptateur d'alimentation et le câble USB fournis. L'utilisation de tout autre adaptateur d'alimentation ou câble USB peut entraîner des redémarrages répétés, des temps de chargement étendus, une chaleur excessive, des dommages à l'appareil et dans des cas extrêmes, une explosion.

Vous pouvez charger le téléphone de l'une des manières suivantes :

• Utiliser le câble USB et l'adaptateur fournis pour relier le téléphone à une prise électrique.

• Utiliser un câble USB pour connecter votre téléphone à un ordinateur et toucher Charger uniquement sur l'écran Méthodes de connexion USB.

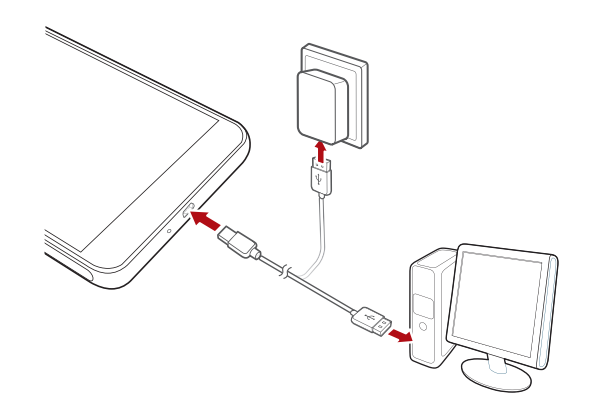

#### Témoin de la batterie

Le niveau de votre batterie est affiché dans le témoin d'état.

- Rouge clignotant : le niveau de la batterie est inférieur à 2 %.
- Rouge constant (chargement en cours) : le niveau de la batterie est inférieur à 10 %.
- Jaune constant (chargement en cours) : le niveau de la batterie est supérieur à 10 %.
- Vert constant (chargement en cours) : la batterie est pleine ou presque pleine.

#### Informations importantes à propos de la batterie

- Les batteries rechargeables ont un cycle de vie limité et peuvent devoir être remplacées. Si vous constatez une autonomie significativement réduite, remplacez la batterie. La batterie intégrée de votre téléphone n'est pas amovible par l'utilisateur. Pour remplacer la batterie, contactez un centre de service agréé. N'essayez pas de la retirer vous-même.
- Si votre téléphone a été sous tension pendant des périodes prolongées, particulièrement dans des environnements chauds, la chaleur peut être

transférée à la surface du téléphone. Si votre téléphone surchauffe, cessez immédiatement de l'utiliser et débranchez-le de toute source d'alimentation pour le laisser refroidir. Ne le tenez pas trop longtemps pour éviter tout risque de brûlure.

- Utilisez la batterie, l'adaptateur d'alimentation et le câble USB d'origine pour charger votre téléphone. L'utilisation d'accessoires tiers peut réduire la performance de votre téléphone ou poser des risques de sécurité. Ne faites pas fonctionner et ne couvrez pas votre téléphone lorsqu'il est en cours de chargement. Ne couvrez pas l'adaptateur.
- Le temps requis pour charger complètement la batterie dépend de la température ambiante et de l'âge de la batterie.
- Lorsque la batterie est presque déchargée, le téléphone émet un signal sonore et affiche un message. Si le niveau de la batterie est extrêmement faible, le téléphone s'éteint automatiquement.
- Si la batterie est complètement déchargée, il est possible que vous ne puissiez pas allumer votre téléphone immédiatement après avoir branché le chargeur. C'est un événement normal. Laissez la batterie se charger quelques minutes avant d'essayer d'allumer le téléphone.

### Allumer ou éteindre le téléphone

- Pour allumer votre téléphone, appuyez longuement sur le bouton Marche/ Arrêt.
- Pour éteindre votre téléphone, appuyez longuement sur le bouton Marche/ Arrêt pour afficher un menu des options, puis touchez Éteindre > OK.
- Si vous rencontrez des problèmes de ralentissement ou de réponse incorrecte du système, appuyez longuement sur le bouton Marche/Arrêt pendant 10 secondes ou plus pour redémarrer le système.

### Verrouillage et déverrouillage de l'écran

Le verrouillage de l'écran empêche non seulement que des opérations s'effectuent sans que vous le sachiez, mais protège également votre téléphone d'une utilisation non autorisée. Il est possible de verrouiller et de déverrouiller l'écran de plusieurs manières. La méthode de verrouillage préinstallée est utilisée comme exemple dans cette section.

### Verrouillage de l'écran

- Méthode 1 : appuyez sur le bouton Marche/Arrêt pour verrouiller manuellement l'écran.
- Méthode 2 : après une période d'inactivité spécifiée, votre téléphone verrouille automatiquement son écran.
- Pour définir le mode de verrouillage de l'écran, touchez os sur l'écran d'accueil. Sur l'onglet Paramètres généraux affiché, touchez Verrouillage de l'écran > Verrouillage de l'écran.

#### Déverrouillage de l'écran

Quand l'écran est éteint, appuyez sur le bouton Marche/Arrêt pour l'activer. Faites glisser votre doigt dans n'importe quelle direction pour déverrouiller l'écran.

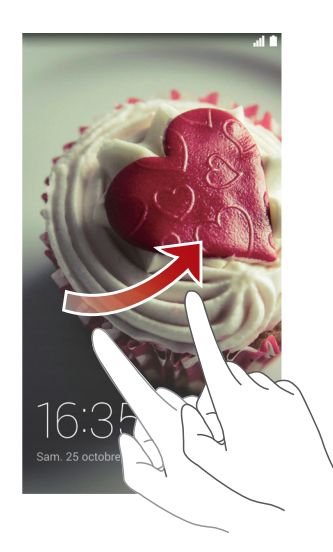

Effectuez un balayage depuis le bas de l'écran de verrouillage pour accéder au panneau d'utilisation rapide et ouvrir des applications utilisées couramment comme la calculatrice.

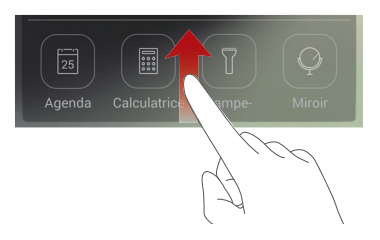

### Prise en main de l'écran d'accueil

Vos écrans d'accueil contiennent toutes vos applications favorites et vos widgets. Nous nous sommes éloignés du principe de la liste pour vous fournir un accès plus direct et plus pratique à vos applications. L'écran d'accueil par défaut est présenté ci-dessous.

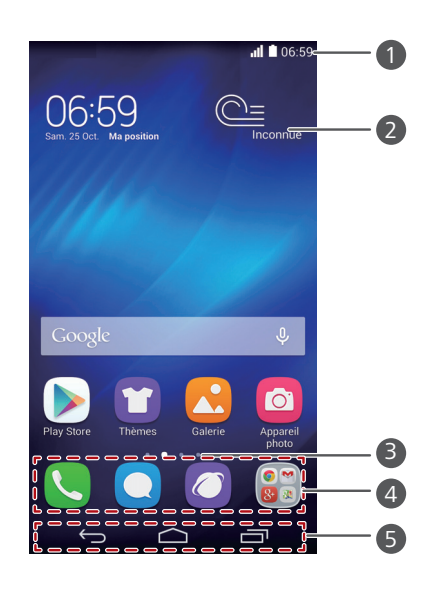

Barre d'état : affiche les notifications et les icônes. Effectuez un balayage vers le bas sur la barre d'état pour ouvrir la barre de notification.

| 2 | Zone d'affichage : affiche les icônes d'applications, les dossiers et les widgets. |
|---|------------------------------------------------------------------------------------|
| 8 | Témoin de position d'écran : affiche la position actuelle de l'écran.              |
| 4 | Lancement rapide : affiche les applications fréquemment utilisées.                 |
| 5 | Barre de navigation : affiche les touches virtuelles.                              |

### Utilisation de la barre de notification

Effectuez un balayage vers le bas sur la barre d'état pour ouvrir la barre de notification.

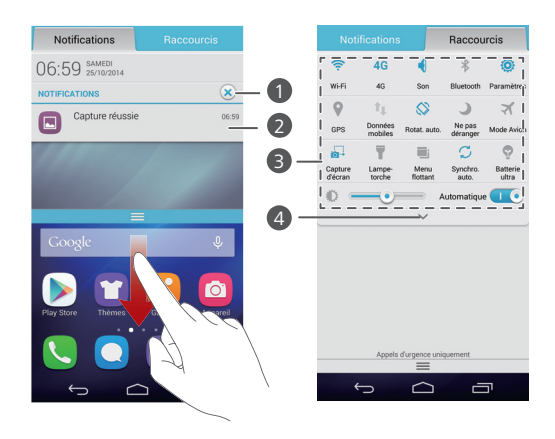

| 1 | Touchez $$                                                                                                    |
|---|----------------------------------------------------------------------------------------------------|
| 2 | Touchez une application pour l'ouvrir et effectuez un balayage<br>vers la gauche ou vers la droite sur une notification pour<br>l'ignorer. |
| 3 | Touchez les raccourcis de la barre de notification pour activer ou désactiver les fonctions.                                               |
| 4 | Touchez V pour afficher les raccourcis et touchez C dans le coin supérieur droit pour les modifier.                                        |

#### Capture d'écran

Vous voulez partager une scène intéressante d'un film ou montrer votre score à un jeu ? Effectuez une capture d'écran et partagez-la.

Appuyez simultanément sur le bouton Marche/Arrêt et le bouton de réduction de volume pour effectuer une capture d'écran. Ensuite, ouvrez la barre de notification et touchez  $\leq$  pour partager la capture d'écran. Par défaut, les captures d'écran sont enregistrées dans le dossier Captures d'écran dans Galerie

Vous pouvez également effectuer un balayage vers le bas sur la barre d'état afin d'ouvrir la barre de notification, puis toucher

#### Rotation automatique de l'écran

Votre téléphone est équipé d'un capteur d'inclinaison. Si vous faites pivoter le téléphone lorsque vous consultez une page Web ou une photo, votre écran passe automatiquement de la vue portrait à la vue paysage. Vous pouvez aussi profiter de quelques applications basées sur le capteur d'inclinaison, comme les ieux de courses.

Pour activer ou désactiver la rotation automatique de l'écran, effectuez un balayage vers le bas sur la barre d'état afin d'ouvrir la barre de notification, puis touchez 🛇 .

#### Déplacement d'une application ou d'un widget

Sur l'écran d'accueil, touchez et maintenez toute application ou widget jusqu'à ce que le téléphone vibre pour entrer en mode d'édition. Vous pouvez ensuite déplacer une application ou un widget vers l'emplacement souhaité.

#### Suppression d'applications ou de widgets

Sur l'écran d'accueil, touchez et maintenez l'application ou le widget à supprimer jusqu'à ce que 🐻 s'affiche. Faites glisser l'application ou le widget à supprimer vers 🔯 pour le supprimer.

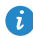

La suppression d'une icône d'application désinstalle l'application concernée. Vous êtes invité à confirmer la suppression. Touchez OK pour désinstaller l'application. Certaines applications préinstallées ne peuvent pas être désinstallées.

### Organisation des icônes de l'écran d'accueil à l'aide de dossiers

- 1. Sur l'écran d'accueil, faites glisser une application sur une autre pour créer un dossier contenant les deux applications.
- 2. Touchez le dossier pour l'ouvrir. Ensuite, vous pouvez :
  - Toucher le nom du dossier pour le renommer.
  - Toucher  $\bigoplus$  pour ajouter d'autres éléments au dossier.
  - Faire glisser l'élément hors du dossier pour l'enlever.

👔 Un dossier doit contenir au moins deux éléments, sinon il disparaît automatiquement.

### Icônes d'état

| atl | Force du signal      | .11              | Aucun signal                                    |
|-----|----------------------|------------------|-------------------------------------------------|
| G   | Réseau GPRS connecté | Е                | Réseau EDGE connecté                            |
| 3G  | Réseau 3G connecté   | $\mathbf{H}^{+}$ | Réseau HSPA+ connecté                           |
| Н   | Réseau HSPA connecté | 4G               | Réseau LTE connecté                             |
| R   | Itinérance           | ×                | Mode Avion activé                               |
| (   | Bluetooth activé     | <b>Q</b>         | Réception des données de<br>localisation du GPS |
|     | Mode vibreur activé  | S                | Mode silencieux activé                          |
| 6   | Alarmes activées     | <b>\$</b>        | Chargement                                      |
|     | Batterie pleine      |                  | Batterie faible                                 |
| ¢.  | Appel en cours       | ň                | Appels en absence                               |

| •           | Nouveaux messages         | $\mathbf{>}$ | Nouveaux e-mails          |
|-------------|---------------------------|--------------|---------------------------|
| ¥           |                           |              |                           |
|             | Nouveaux messages         |              | Sélectionner la méthode   |
|             | vocaux                    |              | de saisie                 |
| _           |                           | _            | Connecté à un réseau Wi-  |
| Ŕ           | Réseau Wi-Fi disponible 🛜 | Fi           |                           |
|             | Données en cours de       |              | Données en cours de       |
| <u>T</u>    | chargement                | <u>*</u>     | téléchargement            |
|             | Mémoire du téléphone      | _            | £ (                       |
| <b>.9</b> : | pleine                    | 1            | Evenements a venir        |
| 4           | Aucune carte SIM          |              | Problème d'identification |
|             | détectée                  | A            | ou de synchronisation     |
|             | Synchronisation des       |              | Échec de la               |
| <u>4</u>    | données en cours          | 4.P          | synchronisation           |
|             | Point d'accès Wi-Fi       |              | Dhus do potifications     |
| ((t·        | portable activé           | (±           | Plus de notifications     |
| •           | Connecté à un VPN         | Ĵ            | Casque branché            |
|             | Mode débogage USB         |              | Partage de connexion USB  |
|             | activé                    | ¥.           | activé                    |
|             |                           |              |                           |

### Affichage des applications récemment

### utilisées

Touchez Dour afficher la liste des applications utilisées récemment. Ensuite, vous pouvez°:

- Toucher une application pour la démarrer.
- Effectuer un effleurement vers la gauche ou vers la droite ou toucher

 $\times$  en haut à droite pour la quitter.

• Toucher *f* pour vider la liste.

## Messages texte

Le téléphone offre plusieurs méthodes de saisie de texte. Le clavier virtuel permet notamment de saisir du texte rapidement.

- Touchez une zone de texte pour activer le clavier virtuel.
- Pour le masquer, touchez 🛩.

### Sélection d'une méthode de saisie

- Sur l'écran de saisie de texte, effectuez un balayage vers le bas sur la barre d'état pour ouvrir la barre de notification.
- 2. Touchez pour sélectionner une méthode de saisie.

Pour modifier la méthode de saisie par défaut de votre téléphone,

touchez 😟 sur l'écran d'accueil. Dans **Tout**, touchez **Langue et saisie** > **Par défaut** pour sélectionner une méthode de saisie.

### Méthode de saisie Huawei Swype

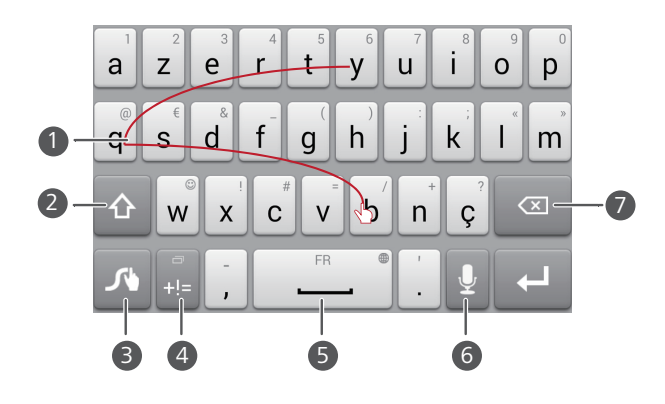

1

Glissez sur les lettres pour saisir un mot, tel que « bqy ».

Touchez **a** pour basculer entre lettres minuscules, lettres 2 majuscules et verrouillage des majuscules. Touchez et maintenez *I* pour aller à l'écran des paramètres. 3 Touchez  $\boxed{P}_{+|=}$  pour saisir des chiffres et des symboles. 4 • Touchez pour insérer un espace. 5 • Touchez et maintenez \_\_\_\_\_pour sélectionner une autre langue. 6 Touchez **J** pour utiliser la saisie vocale. • Touchez 🖾 pour effacer le caractère situé à gauche du curseur. 7 • Touchez et maintenez 🛛 pour supprimer rapidement plusieurs caractères situés à gauche du curseur.

### Méthode de saisie Android

1

2

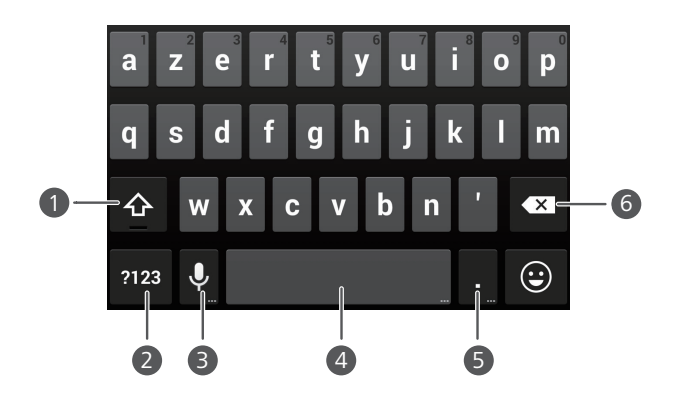

- Touchez pour basculer entre lettres minuscules et lettres majuscules.
- Touchez et maintenez, ou touchez rapidement deux fois Deur verrouiller les majuscules.

Touchez [2123] pour saisir des chiffres et des symboles.

• Touchez 🖳 pour utiliser la saisie vocale.

- Touchez et maintenez  $\Psi$  pour ouvrir le menu **Options de saisie**.
- Touchez \_\_\_\_\_pour insérer un espace.
- Touchez et maintenez \_\_\_\_\_pour changer de mode de saisie.
- Touchez 可 pour insérer un point.
- Touchez et maintenez . pour saisir des symboles.
- Touchez 🚾 pour effacer le caractère situé à gauche du curseur.
- Touchez et maintenez empour supprimer rapidement plusieurs caractères situés à gauche du curseur.

### Modification de texte

3

4

5

6

Découvrez comment sélectionner, couper, copier et coller du texte sur votre téléphone.

| T | out sélectionner Copier Couper |
|---|--------------------------------|
|   |                                |

• Sélectionner du texte : Touchez et maintenez le texte pour faire

apparaître **I**. Ensuite, déplacez **I** et **I** pour sélectionner plus ou moins de texte, ou touchez **Tout sélectionner** pour sélectionner l'ensemble du texte de la zone de texte.

- Copier du texte : Sélectionnez le texte et touchez Copier.
- Couper du texte : Sélectionnez le texte et touchez Couper.

• Coller du texte : Touchez l'emplacement où vous souhaitez insérer le

texte, faites glisser 🐽 pour déplacer le point d'insertion et touchez **Coller** pour coller le texte copié ou coupé.

| Sélection | ner Tout sélectionner Coller |
|-----------|------------------------------|
|           | He <sup>ll</sup> o huawei    |
| Hello     | III heBelli G                |
|           |                              |

## Personnalisation du téléphone

### Modification du style de l'écran d'accueil

Votre téléphone prend en charge les styles d'écran d'accueil standard et simple.

- 1. Sur l'écran d'accueil, touchez 🧿.
- 2. Dans Tout, touchez Style de l'écran d'accueil.
- 3. Sélectionnez Simple ou Standard et touchez APPLIQUER.

### Changement de thème

- 1. Sur l'écran d'accueil, touchez 🔟 .
- Effectuez un balayage vers la gauche ou vers la droite pour parcourir les différents thèmes locaux et en ligne. Ensuite, vous pouvez :
  - Sélectionner un thème dans l'onglet Local et toucher APPLIQUER.
  - Sélectionner un thème dans l'onglet En ligne et toucher TELECHARGER > APPLIQUER.

### Modification du fond d'écran

- Touchez une zone vide de l'écran d'accueil jusqu'à l'affichage de la boîte de dialogue Déf. l'écran d'accueil.
- 2. Touchez Fonds d'écran.
- 3. Sur l'écran Fond d'écran, vous pouvez :
  - Toucher Fonds d'écran verrou pour définir le fond d'écran affiché lorsque le téléphone est verrouillé.
  - Toucher Fond d'écran d'accueil pour définir le fond d'écran d'accueil.

• Toucher **Changement aléatoire** pour changer de fond d'écran d'accueil aléatoirement selon un intervalle prédéfini.

### **Configuration de sonneries**

- 1. Sur l'écran d'accueil, touchez 🧿.
- 2. Dans Tout, touchez Son.
- **3.** Touchez **Sonnerie du téléphone** ou **Son de notification par défaut**, et sélectionnez une des options suivantes :
  - Sonnerie : choisir à partir de la sélection par défaut.
  - Musique : choisir à partir des fichiers audio enregistrés sur votre téléphone.
- 4. Touchez APPLIQUER.

### Modification de la taille de police

- 1. Sur l'écran d'accueil, touchez 🧿.
- 2. Sous Tout, touchez Affichage.
- 3. Touchez Taille de la police et sélectionnez une taille de police.

## **Appels**

### Numérotation intelligente

Vous pouvez passer un appel en saisissant le numéro de téléphone sur le clavier ou utiliser la numérotation intelligente qui vous permet de trouver rapidement des contacts en entrant une partie de leur nom ou de leur numéro.

- **1.** Sur l'écran d'accueil, touchez 🕓 .
- 2. Saisissez les initiales ou les premières lettres du nom du contact, ou une partie du numéro de téléphone du contact. Les contacts correspondants dans votre téléphone et les numéros de téléphone de votre journal d'appels sont ensuite affichés dans une liste.
- **3.** Dans la liste, sélectionnez le contact à appeler.
- **4.** Pour terminer l'appel, touchez

### **Réponse et rejet d'appels**

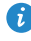

👔 En cas d'appel entrant, vous pouvez appuyer sur le bouton de volume pour couper la sonnerie.

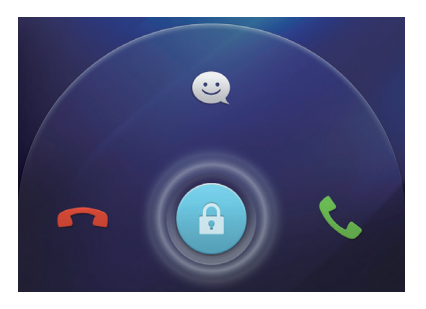

- Faites glisser 🙃 vers la droite pour répondre à l'appel.
- Faites glisser 🙃 vers la gauche pour rejeter l'appel.

• Faites glisser () vers le haut pour rejeter l'appel et envoyer un message à l'appelant.

 Sur l'écran de numérotation, touchez > Paramètres d'appels > Refus des appels par SMS pour saisir le message à envoyer.

### **Opérations possibles pendant un appel**

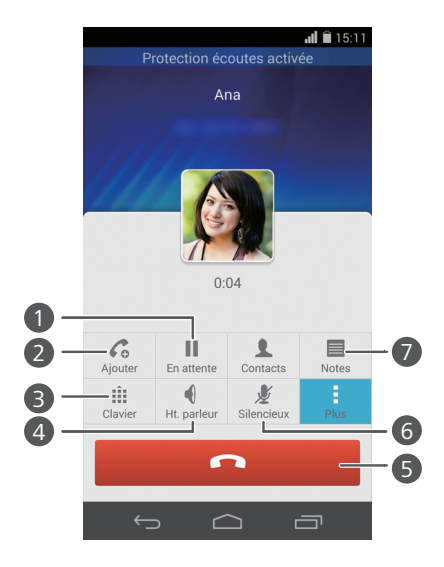

| 0 | Touchez <b>i</b> > <b>ii</b> pour mettre l'appel en cours en attente et<br>touchez à nouveau <b>ii</b> pour reprendre l'appel.                                                                         |
|---|----------------------------------------------------------------------------------------------------|
| 2 | Touchez $:$ > $C_0$ pour initier un appel à trois participants.<br>Pour utiliser cette fonction, assurez-vous d'avoir bien souscrit à ce service. Pour plus d'informations, contactez votre opérateur. |
| 3 | Touchez 🏥 pour afficher le clavier.                                                                                                    |
| 4 | Touchez 🌒 pour utiliser le haut-parleur.                                                                                                    |
| 5 | Touchez 🧖 pour terminer l'appel.                                                                                                    |

Touchez 🞍 pour mettre en désactiver ou activer le microphone.

Touchez  $> \blacksquare$  pour rédiger une note.

🙃 Pour revenir à l'écran d'appel, effectuez un balayage vers le bas sur la barre d'état afin d'ouvrir la barre de notification, puis touchez Appel en cours.

### **Réponse aux appels tiers**

Avant de répondre à un appel tiers, assurez-vous que vous avez activé les appels en attente.

1. Si un appel arrive lorsque vous êtes déjà dans un appel, faites glisser

🕝 vers la droite pour répondre au nouvel appel et mettre le premier appel en attente.

**2.** Pour basculer entre les deux appels, touchez  $\Rightarrow$   $\Rightarrow$ .

### Passer des appels d'urgence

En cas d'urgence, ce type d'appels peut être effectué sans carte SIM. Cependant, vous devez tout de même vous trouver dans la zone de couverture.

1. Sur l'écran d'accueil, touchez 🕓 .

2. Saisissez votre numéro d'urgence local et touchez 🔇 .

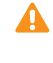

6

7

▲ Les appels d'urgence sont soumis à la qualité du réseau téléphonique, à l'environnement d'utilisation, aux stratégies de votre opérateur et aux lois et réglementations locales en vigueur. Il est recommandé de ne pas compter uniquement sur le téléphone pour les communications importantes en cas d'urgence.

### Utilisation du journal d'appels

Le journal d'appels enregistre vos appels entrants, sortants et manqués.

### Ajout de contacts à partir du journal d'appels

- **1.** Sur l'écran d'accueil, touchez **(**,
- 2. À partir du journal d'appels, sélectionnez le numéro que vous souhaitez ajouter comme contact puis touchez  $\Sigma$ .
- 3. Touchez Nouveau contact ou Enreg. vers existant.

• Vous pouvez également toucher et maintenir le numéro que vous souhaitez ajouter, puis toucher Nouveau contact ou Enreg. vers existant.

### Supprimer les données d'appel

- **1.** Sur l'écran d'accueil, touchez **(**,
- 2. Dans Clavier, vous pouvez :
  - Toucher et maintenir un contact ou un numéro de téléphone, et toucher Supprimer l'entrée pour effacer les données de l'appel.
  - Touchez > Supprimer le journal d'appels pour effacer plusieurs données d'appel simultanément.

## Contacts

### Création de contacts

- 1. Sur l'écran d'accueil, touchez 😃 .
- 2. Touchez 💄 .
- **3.** Choisissez l'emplacement d'enregistrement pour le contact.
- Saisissez le nom, le numéro de téléphone et les autres informations du contact.
- 5. Touchez SAUVEGARDER.

### Importation et exportation de contacts

Votre téléphone prend uniquement en charge les fichiers de contacts au format .vcf. Il s'agit d'un format standard pour les fichiers de stockage des contacts. Les noms, adresses, numéros de téléphone et autres informations des contacts peuvent être enregistrés dans des fichiers .vcf.

# Importation de contacts depuis un périphérique de stockage

- 1. Sur l'écran d'accueil, touchez 😃 .
- 2. Touchez > Importer/Exporter > Importer de la mémoire.
- 3. Sélectionnez un ou plusieurs fichiers .vcf et touchez OK.

#### Importation de contacts depuis une carte SIM

- 1. Sur l'écran d'accueil, touchez 😃 .
- 2. Touchez > Importer/Exporter > Importer depuis carte SIM.
- Touchez les contacts à importer ou touchez TOUT pour sélectionner tous les contacts, puis touchez IMPORTER.

#### Importation de contacts depuis un appareil Bluetooth

- 1. Sur l'écran d'accueil, touchez 😃 .
- 2. Touchez > Importer/Exporter > Importer d'un autre téléphone.
- Sélectionnez Prise en charge Bluetooth et touchez SUIVANT > SUIVANT. Le téléphone active le Bluetooth et recherche d'autres appareils Bluetooth à portée.
- Touchez l'appareil Bluetooth à partir duquel vous souhaitez importer des contacts.

Lorsque les deux appareils sont connectés, votre téléphone importe automatiquement le fichier .vcf depuis l'autre appareil.

#### Importation de contacts via Wi-Fi Direct

- 1. Sur l'écran d'accueil, touchez 😫 .
- 2. Touchez > Importer/Exporter > Importer par l'intermédiaire de Wi-Fi
  Direct. Le téléphone vous demande ensuite d'activer le Wi-Fi et recherche des appareils Wi-Fi Direct à portée.
- Touchez l'appareil Wi-Fi Direct à partir duquel vous souhaitez importer des contacts.

Lorsque les deux appareils sont connectés, votre téléphone importe automatiquement le fichier .vcf depuis l'autre appareil.

#### Exportation de contacts vers un périphérique de stockage

- 1. Sur l'écran d'accueil, touchez 🚨 .
- 2. Touchez > Importer/Exporter > Exporter vers la mémoire.
- 3. Touchez Exporter.
- Choisissez l'emplacement à partir duquel vous souhaitez exporter les contacts et touchez OK.

Pour afficher le fichier .vcf exporté, ouvrez **Gestionnaire de fichiers**. Par défaut, le fichier est enregistré dans le répertoire racine de la mémoire interne du téléphone.

#### Exportation de contacts vers une carte SIM

- 1. Sur l'écran d'accueil, touchez 😃 .
- 2. Touchez > Importer/Exporter > Exporter vers carte SIM.
- Touchez les contacts à exporter ou touchez TOUT pour sélectionner tous les contacts, puis touchez EXPORTER.
- 4. Dans la boîte de dialogue proposée, touchez OK.

### Copie de contacts

Vous pouvez copier des contacts depuis une carte SIM vers votre téléphone et vice-versa.

- 1. Sur l'écran d'accueil, touchez 😫 .
- 2. Touchez > Paramètres > Copier les contacts et choisissez
  l'emplacement à partir duquel vous souhaitez copier les contacts.
- Touchez les contacts à copier ou touchez TOUT pour sélectionner tous les contacts.
- 4. Touchez COPIER et choisissez où vous souhaitez coller les contacts.

### **Recherche de contacts**

- 1. Sur l'écran d'accueil, touchez 😫 .
- Saisissez le nom du contact ou ses initiales. Les contacts correspondants s'affichent au cours de la saisie.

### **Fusion des contacts**

- 1. Sur l'écran d'accueil, touchez 😫 .
- 2. Touchez > Paramètres > Fusionner contacts en double.

- **3.** Touchez les contacts à fusionner ou touchez **TOUT** pour sélectionner tous les contacts qui peuvent être fusionnés, puis touchez UNIR.
- 🚯 Seuls les contacts dupliqués dans la mémoire du téléphone peuvent être fusionnés

### Création de groupes de contacts

- 1. Sur l'écran d'accueil, touchez 😫 .
- 2. Dans Favoris, touchez > Créer un groupe.
- 3. Nommez le groupe de contacts.
- 4. Touchez Ajouter un membre.
- 5. Touchez les contacts que vous souhaitez ajouter au groupe ou touchez **TOUT** pour sélectionner tous les contacts, puis touchez **AJOUTER**.
- 6 Touchez SAUVEGARDER

## Envoi de messages ou d'e-mails à un groupe de contacts

- 1. Sur l'écran d'accueil, touchez 🙁 .
- 2. Dans Favoris, touchez et maintenez le groupe de contacts auquel vous souhaitez envoyer un message ou un e-mail, et choisissez Envoyer un SMS ou Envoyer un e-mail à partir du menu des options affiché.

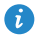

🕖 Vous pouvez également ouvrir le groupe de contacts et toucher 🛒 pour envoyer un message ou opur envoyer un e-mail.

## Messagerie

### Envoi de messages texte

- 1. Sur l'écran d'accueil, touchez 📿 .
- 2. Dans la liste des fils de discussion, touchez 📇 .
- Touchez la zone de texte du destinataire pour saisir le nom du contact ou son numéro de téléphone. Les contacts correspondants s'affichent au cours de la saisie. Sélectionnez un contact.
- 🦸 Touchez 🕂 pour sélectionner davantage de contacts.
- 4. Rédigez le message.
- 5. Touchez Envoyer.

### Envoi de messages multimédias

Des frais de consommation de données peuvent s'appliquer. Pour plus d'informations, contactez votre opérateur.

- 1. Sur l'écran d'accueil, touchez 📿 .
- 2. Dans la liste des fils de discussion, touchez 📇 .
- Touchez la zone de texte du destinataire pour saisir le nom du contact ou son numéro de téléphone. Les contacts correspondants s'affichent au cours de la saisie. Sélectionnez un contact.
- ᡝ Touchez 🕂 pour sélectionner davantage de contacts.
- 4. Touchez > Ajouter un objet et saisissez l'objet du message.
- 5. Rédigez le message.

- 6. Touchez 🛞 , sélectionnez le type de pièce jointe et joignez-la.

Pour joindre plusieurs fichiers à votre message, touchez Diaporama. Vous pouvez toucher Supprimer diapo. pour supprimer le diaporama actuel.

7. Touchez Envoyer.

### Gestion des messages

#### Copie de messages vers une carte SIM

- 1. Sur l'écran d'accueil, touchez 📿 .
- 2. Dans la liste des fils de discussion, touchez un nom de contact ou son numéro de téléphone pour afficher le fil de discussion.
- **3.** Touchez et maintenez le message que vous souhaitez copier, puis touchez Copier sur la carte SIM.
- La restauration de votre téléphone aux paramètres d'usine n'effacera pas les messages sauvegardés sur votre carte SIM.

#### Transfert de messages

- 1. Sur l'écran d'accueil, touchez 🔘 .
- 2. Dans la liste des fils de discussion, touchez un nom de contact ou son numéro de téléphone pour afficher le fil de discussion.
- 3. Ensuite, vous pouvez :
  - Toucher et maintenir le message que vous souhaitez transférer, et toucher Transférer.
  - Toucher > Transférer pour transférer plusieurs messages.
- 4. Touchez la zone de texte du destinataire pour saisir le nom du contact ou son numéro de téléphone.
- 🖸 Touchez 🕂 pour sélectionner davantage de contacts.

5. Touchez Envoyer.

#### Suppression de messages

- 1. Sur l'écran d'accueil, touchez 📿 .
- Dans la liste des fils de discussion, touchez un nom de contact ou son numéro de téléphone pour afficher le fil de discussion.
- Touchez et maintenez le message que vous souhaitez supprimer, puis touchez Supprimer.
- Touchez > Supprimer pour supprimer simultanément plusieurs messages.

#### Suppression de fils de discussion

- 1. Sur l'écran d'accueil, touchez 💽 .
- 2. Dans la liste de fils de discussion, vous pouvez :
  - Toucher et maintenir le fil de discussion que vous souhaitez supprimer, puis toucher **Supprimer conversation**.
  - Toucher > Supprimer pour supprimer simultanément plusieurs fils de discussion.

## Navigateur

### Navigation sur des pages Web

- 1. Sur l'écran d'accueil, touchez 🥥 .
- Saisissez l'adresse d'un site Web dans la barre d'adresse. Votre téléphone affiche les suggestions au cours de la saisie.
- **3.** Touchez le site que vous souhaitez visiter.

### **Gestion des favoris**

Les favoris vous permettent de garder une trace de vos sites Web préférés. Vous pouvez organiser vos favoris en les plaçant dans différents dossiers.

#### Ajout aux favoris

- 1. Sur l'écran d'accueil, touchez 🧔 .
- Sur l'écran Navigateur, ouvrez la page Web que vous souhaitez ajouter aux favoris.
- **3.** Touchez > **Ajouter aux favoris**.
- 4. Nommez le favori et touchez OK.

### Accès aux favoris

- 1. Sur l'écran d'accueil, touchez 🥝 .
- 2. Touchez > Signets, puis l'onglet Favoris.
- 3. Dans Favoris locaux, touchez un favori.

#### Modification des favoris

- 1. Sur l'écran d'accueil, touchez 🥝 .
- 2. Touchez > Signets, puis l'onglet Favoris.
- Touchez et maintenez le favori que vous souhaitez modifier, puis touchez Modifier le favori.
- **4.** Renommez le favori, modifiez l'adresse du site Web, ou modifiez les informations de compte. Touchez ensuite **OK**.

### Définition de la page d'accueil

- 1. Sur l'écran d'accueil, touchez 🥝 .
- 2. Touchez > Paramètres > Général > Définir la page d'accueil.
- Dans le menu des options affiché, sélectionnez la page Web que vous souhaitez définir comme page d'accueil.

### Suppression de l'historique de navigation

Pour mieux protéger votre vie privée, il est recommandé de supprimer de temps en temps l'historique de navigation.

- 1. Sur l'écran d'accueil, touchez 🥝 .
- 2. Touchez > Paramètres > Confidentialité et sécurité.
- 3. Touchez Effacer l'historique, puis OK.

## E-mail

## Ajout de comptes de messagerie POP3 ou IMAP

Quelques paramètres doivent être configurés pour ajouter un compte de messagerie POP3 ou IMAP. Pour plus d'informations, contactez votre fournisseur de services de messagerie.

- 1. Sur l'écran d'accueil, touchez 💟 .
- 2. Touchez Autres.
- 3. Saisissez votre Adresse e-mail et votre Mot de passe, puis touchez Suivant.
- Suivez les instructions à l'écran pour configurer le compte de messagerie. Le système se connecte ensuite automatiquement au serveur et vérifie les paramètres de serveur.

Une fois le compte de messagerie configuré, l'écran E-MAIL s'affiche.

Pour ajouter d'autres comptes de messagerie, touchez > Paramètres
 > Ajouter un compte sur l'écran E-MAIL.

### Ajout de comptes Exchange

Exchange est le système de messagerie développé par Microsoft pour la correspondance interne en entreprise. Certains fournisseurs de services de messagerie fournissent également des comptes Exchange pour les particuliers et les familles.

Il est possible que vous deviez contacter votre fournisseur de services de messagerie pour configurer certains paramètres.

1. Sur l'écran d'accueil, touchez 🔛 .

2. Touchez Exchange.

- Saisissez votre Adresse e-mail, Nom de domaine, Nom d'utilisateur et votre Mot de passe. Ensuite, touchez Suivant.
- Suivez les instructions à l'écran pour configurer le compte Exchange. Le système se connecte ensuite automatiquement au serveur et vérifie les paramètres de serveur.

Lorsque le compte Exchange est configuré, l'écran **E-MAIL** s'affiche.

### Envoi d'e-mails

- 1. Sur l'écran d'accueil, touchez 💟 .
- Sur l'écran E-MAIL, touchez pour sélectionner un compte de messagerie.
- 3. Touchez 🏊.
- 4. Saisissez un ou plusieurs destinataires.
- Pour envoyer un e-mail à plusieurs destinataires, touchez + Cc/Cci.
  Séparez chaque adresse e-mail avec un point-virgule (;).
- 6. Une fois la création de l'e-mail terminée, touchez > pour envoyer.

### **Consultation d'e-mails**

- 1. Sur l'écran d'accueil, touchez 💟 .
- Sur l'écran E-MAIL, touchez pour sélectionner un compte de messagerie.
- 3. Touchez l'e-mail que vous souhaitez lire.
- 4. Ensuite, vous pouvez :
  - Toucher 🍵 pour supprimer.
  - Toucher 📉 pour répondre.
- Toucher Rour répondre à tous.
- Toucher 🛰 pour transférer.
- Effectuez un balayage vers la gauche pour revenir à l'e-mail précédent ou vers la droite pour passer à l'e-mail suivant.

1 La récupération des e-mails peut prendre un certain temps selon la qualité de votre connexion réseau. Sur l'écran **E-MAIL**, touchez > Actualiser pour actualiser la boîte de réception.

# Multimédia

# **Appareil photo**

Votre téléphone prend en charge différents types de captures, comme les paysages, les portraits ou les photos en mouvement. Il offre aussi les modes de capture intelligent, beauté, panoramique, contrôle audio et rafale.

## Interface de capture

(4)

5

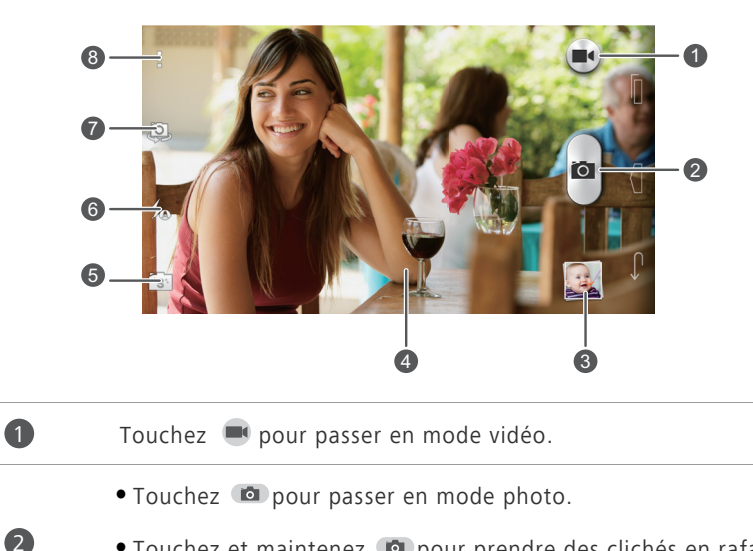

 Touchez et maintenez opour prendre des clichés en rafale, retirez votre doigt pour arrêter.

3 Touchez la vignette pour afficher vos photos et vidéos.

• Touchez un objet sur l'écran du viseur pour faire la mise au point dessus.

• Écartez deux doigts sur le viseur pour effectuer un zoom avant ou pincez deux doigts pour effectuer un zoom arrière.

Touchez is pour choisir un mode de capture.

6 Touchez 坂 pour définir le mode du flash.

7

Touchez 🤷 pour passer de l'appareil photo frontal à l'appareil photo arrière.

8 Touchez pour plus d'options.

### Prendre une photo

- 1. Sur l'écran d'accueil, touchez 🧕 .
- Cadrez la scène que vous souhaitez capturer. Laissez l'appareil photo faire automatiquement la mise au point ou touchez l'écran pour régler la mise au point. Quand la mise au point est faite, le cadre au centre du viseur devient vert.
- 3. Touchez 🗅 .

### Enregistrement de vidéos

- 1. Sur l'écran d'accueil, touchez 🧿 .
- 2. Cadrez la scène que vous souhaitez enregistrer.
- 3. Touchez 💻 pour démarrer l'enregistrement.
- Pendant l'enregistrement, touchez un objet ou une zone sur l'écran du viseur pour faire la mise au point.
- Touchez III pour suspendre l'enregistrement.
- 5. Touchez 🔳 pour arrêter l'enregistrement.

### Cliché rapide

Vous pouvez prendre une photo rapidement sans déverrouiller préalablement l'écran.

- Placez l'appareil en face de l'objet que vous souhaitez prendre en photo lorsque l'écran est éteint ou verrouillé.
- Appuyez sur le bouton de réduction du volume deux fois en rapide succession pour prendre une photo rapidement.

### Mode Rafale

La prise de photos en mode Rafale vous permet d'enregistrer une série d'images dynamiques et de choisir la meilleure d'entre elles.

- 1. Sur l'écran d'accueil, touchez 🧧 .
- 2. Cadrez la scène que vous souhaitez capturer.
- Touchez et maintenez 
   I 'appareil photo prend alors jusqu'à 20 photos en succession rapide. Vous pouvez arrêter de prendre des photos à tout moment en soulevant votre doigt de l'écran.

#### **Mode Panoramique**

- 1. Sur l'écran d'accueil, touchez 🧿 .
- 2. Touchez is > > pour passer en mode Panoramique.
- 3. Cadrez la scène que vous souhaitez capturer.
- **4.** Touchez **1** pour commencer à prendre des photos.
- Suivez les instructions à l'écran et déplacez votre téléphone lentement pour capturer plusieurs photos.
- Touchez Dour arrêter la prise de vues. L'appareil photo assemble automatiquement les photos pour créer une photo panoramique.

#### Mode Photo audio

Vous pouvez enregistrer un court clip audio après avoir pris une photo.

- 1. Sur l'écran d'accueil, touchez 🤷 .
- **2.** Touchez **S** > **M** pour passer en mode Photo audio.
- **3.** Cadrez la scène que vous souhaitez capturer.
- Touchez pour prendre une photo. Le téléphone enregistre ensuite un clip audio pendant quelques secondes. Enregistrez vos pensées concernant la photo que vous venez de prendre.

### Mode HDR

La technologie de rendu d'image HDR (High dynamic range) améliore les détails des parties sous-exposées et surexposées d'une photo afin d'en améliorer la qualité.

1. Sur l'écran d'accueil, touchez 🧿 .

- **2.** Touchez **S** > **H** pour passer en mode HDR.
- **3.** Cadrez la scène que vous souhaitez capturer.
- 4. Touchez 💿 .

L'appareil photo frontal ne prend pas en charge l'HDR.

### Mode Contrôle audio

- 1. Sur l'écran d'accueil, touchez 🧿 .
- 2. Touchez 🔝 > 🚽 pour passer en mode Contrôle audio.
- Cadrez la scène que vous souhaitez capturer. Votre téléphone prendra la photo quand le bruit environnant atteindra un certain niveau de décibels.

### Mode Filigrane

Vous pouvez ajouter l'heure, le lieu, la météo et d'autres informations dans les filigranes de vos photos.

- 1. Sur l'écran d'accueil, touchez 🧿 .
- **2.** Touchez **S** > **D** pour passer en mode Filigrane.
- **3.** Effectuez un balayage vers la gauche ou vers la droite en bas de l'écran pour sélectionner un filigrane.
- **4.** Faites glisser le filigrane pour ajuster sa position.
- 5. Cadrez la scène que vous souhaitez capturer.
- 6. Touchez 💼 .

## Réglage de la résolution de l'appareil photo

- 1. Sur l'écran d'accueil, touchez 🙆 .
- **2.** Sur le viseur, touchez > **Ap. photo** ou **Vidéo**.
- 3. Touchez Taille d'image ou Qualité vidéo.
- 4. Sélectionnez une résolution pour les photos et les vidéos.

# Galerie

### Affichage des photos et des vidéos

- **1.** Sur l'écran d'accueil, touchez 🔼 .
- **2.** Touchez un album.
- 3. Touchez la photo ou la vidéo pour l'afficher en plein écran.

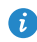

Lors de l'affichage d'une photo, pincez deux doigts pour effectuer un zoom arrière et écartez-les pour effectuer un zoom avant.

### Affichage d'un diaporama

- 1. Sur l'écran d'accueil, touchez 🔼 .
- 2. Touchez un album.
- 3. Touchez > Diaporama pour afficher le diaporama des photos de l'album.
- 4. Pour arrêter le diaporama, touchez l'écran.

### Modification de photos

Vous pouvez ajuster la luminosité, la saturation et la taille de la photo, et plus encore.

- 1. Sur l'écran d'accueil, touchez 🔼 .
- 2. Touchez la photo à modifier.
- **3.** Touchez > **Modifier**.

- 4. Sélectionnez une méthode de traitement de photo.
- Sélectionnez un effet et suivez les instructions à l'écran pour modifier la photo.
- Une fois cette opération réalisée, touchez pour sauvegarder les modifications.

### Partage de photos ou de vidéos

Vous souhaitez partager vos meilleurs clichés ou la vidéo du nouveau tour découvert par votre animal de compagnie ? Vous pouvez partager les photos et les vidéos par e-mail, Bluetooth, etc.

- 1. Sur l'écran d'accueil, touchez 🚨 .
- 2. Touchez un album.
- Touchez < et choisissez une méthode de partage dans le menu des options affiché.</li>
- 4. Sélectionnez la photo ou la vidéo que vous souhaitez partager.
- Touchez PARTAGER et suivez les instructions à l'écran pour partager la photo ou la vidéo.

# Musique

### Écouter de la musique

- 1. Sur l'écran d'accueil, touchez 🕖 .
- 2. Sélectionnez une catégorie.
- 3. Touchez un morceau de musique que vous souhaitez écouter.

**4.** Touchez le morceau de musique en cours de lecture pour ouvrir l'interface de lecture principale.

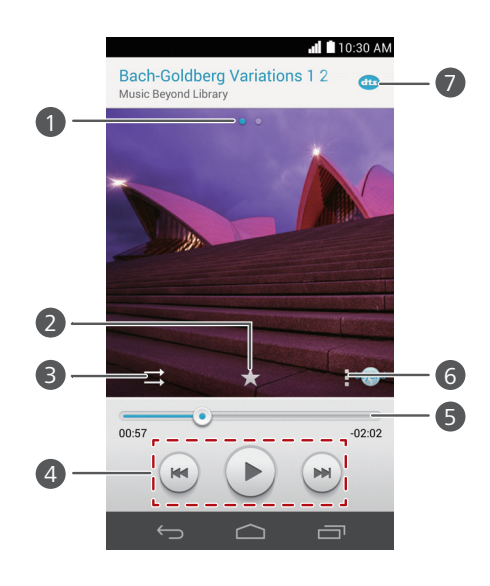

Effectuez un balayage vers la gauche ou vers la droite pour 1 basculer entre la pochette de l'album et les paroles. 2 Touchez 📌 pour ajouter un morceau à vos **Favoris**. Touchez  $\implies$  pour passer d'un mode de lecture à l'autre (répéter 3 la liste de lecture, répéter le morceau en cours, lire aléatoirement et lire une séquence). • Touchez > pour lancer la lecture et pour mettre en pause. 4 • Touchez Mour retourner au morceau de musique précédent. • Touchez **>** pour passer au morceau suivant. Faites glisser le curseur pour contrôler la lecture. 5 pour afficher le menu des options à partir duquel Touchez 6 vous pouvez effectuer des opérations additionnelles. 7 Touchez 👜 pour activer ou désactiver l'audio DTS.

En cours de lecture, touchez pour quitter l'écran de lecture sans arrêter la lecture du morceau. Pour revenir à l'écran de lecture, ouvrez la barre de notification et touchez le morceau de musique en cours de lecture.

### Création de listes de lecture

- 1. Sur l'écran d'accueil, touchez 🗾 .
- 2. Touchez Listes de lect. > Nouvelle playlist.
- Touchez la zone de texte pour nommer la liste de lecture, puis touchez Enregistrer.
- 4. Dans la boîte de dialogue proposée, touchez OK.
- 5. Sélectionnez les morceaux de musique que vous souhaitez ajouter.
- 6. Touchez AJOUTER.

### Lecture d'une liste de lecture

- 1. Sur l'écran d'accueil, touchez 🗾 .
- 2. Touchez Listes de lect.
- Touchez et maintenez la liste de lecture que vous souhaitez lire, et touchez Lecture.

### Partage de morceaux de musique

- 1. Sur l'écran d'accueil, touchez 🕖 .
- 2. Sélectionnez une catégorie.
- **3.** Sur la liste des morceaux de musique, touchez **> Partager**.
- 4. Sélectionnez le morceau de musique que vous souhaitez partager.
- 5. Touchez PARTAGER.
- 6. Dans le menu d'options affiché, sélectionnez un type de fichier.
- Sélectionnez un mode de partage et suivez les instructions à l'écran pour partager le morceau de musique.

# **Connexion à Internet**

# Connexion de données mobiles

### Activation du réseau mobile

- **1.** Sur l'écran d'accueil, touchez 🙆 .
- 2. Dans Tout. touchez Réseaux mobiles.
- 3 Cochez la case Données activées
- Lorsque vous n'avez pas besoin d'accéder à Internet, désactivez votre réseau mobile pour économiser la batterie et réduire la consommation de données mobiles.

### Création d'un APN

Le nom de point d'accès (APN) est un paramètre nécessaire à un téléphone pour se connecter à un réseau mobile ou pour envoyer des messages multimédias. Il est habituellement automatiquement paramétré une fois que vous avez inséré une carte SIM dans votre téléphone. Si votre téléphone ne se connecte pas à un réseau mobile avec l'APN automatiquement paramétré, contactez votre opérateur pour les paramètres spécifiques et créez un nouvel APN

- **1.** Sur l'écran d'accueil, touchez 🙆 .
- 2. Dans Tout, touchez Réseaux mobiles.
- 3. Touchez Noms des points d'accès.
- **4.** Touchez > Nouvel APN.
- 5. Saisissez le nom du point d'accès et les autres paramètres.
- 6. Touchez ENREGISTRER

# Réseau Wi-Fi

Votre téléphone peut se connecter à des réseaux Wi-Fi. Des réseaux Wi-Fi sont parfois disponibles dans les espaces publics, comme les aéroports et les bibliothèques. Utiliser les réseaux Wi-Fi fournis par certains fournisseurs de services Internet peut entraîner des frais. Avant d'utiliser un point d'accès Wi-Fi public, assurez-vous de vérifier les politiques de tarification du fournisseur de services.

### Connexion à un réseau Wi-Fi

- 1. Sur l'écran d'accueil, touchez 🧿.
- 2. Dans Tout, touchez le commutateur Wi-Fi pour activer le Wi-Fi.
- Touchez Wi-Fi. Le téléphone recherche les réseaux Wi-Fi disponibles et les affiche.
- 4. Touchez le réseau Wi-Fi souhaité pour vous y connecter.
  - Si le réseau est ouvert, vous serez directement connecté à celui-ci.
  - Si le réseau Wi-Fi est chiffré, saisissez le mot de passe lorsque vous y êtes invité et touchez **Se connecter**.

### Connexion à un réseau Wi-Fi à l'aide du WPS

Le WPS (Configuration Wi-Fi protégée) permet de vous connecter rapidement à un réseau Wi-Fi. Appuyez simplement sur le bouton WPS ou saisissez le code PIN pour connecter votre téléphone à un routeur Wi-Fi qui prend en charge le WPS.

- 1. Sur l'écran d'accueil, touchez 🧿.
- 2. Dans Tout, touchez le commutateur Wi-Fi pour activer le Wi-Fi.
- 3. Touchez Wi-Fi.
- Touchez > Bouton commande WPS et appuyez sur le bouton WPS sur le routeur Wi-Fi.
- Pour vous connecter au réseau Wi-Fi via le code PIN du WPS, touchez
  - > Saisir le code NIP WPS.

# Point d'accès Wi-Fi

Votre téléphone peut fonctionner comme point d'accès Wi-Fi pour d'autres appareils, en partageant sa connexion de données mobiles.

- **1.** Sur l'écran d'accueil, touchez **(2)**, puis l'onglet **Tout**.
- 2. Dans SANS FIL ET RÉSEAUX. touchez Plus....
- 3. Touchez Partage de connexion.
- 4. Cochez Point d'accès Wi-Fi pour activer le point d'accès Wi-Fi.
- 5. Touchez Paramètres du point d'accès Wi-Fi > Configurer le point d'accès Wi-Fi.
- 6. Définissez le nom du point d'accès Wi-Fi, le mode de chiffrement et le mot de passe.

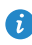

Il est recommandé de définir le mode de chiffrement sur WPA2PSK pour une sécurité renforcée.

#### 7. Touchez Enregistrer.

Sur l'appareil que vous souhaitez utiliser, recherchez et connectez-vous au réseau Wi-Fi du téléphone.

# Partage de données

# **Bluetooth**

Votre téléphone est compatible avec le Bluetooth, et peut être connecté à d'autres appareils Bluetooth pour effectuer des transmissions de données sans fil. Lors de l'utilisation de la fonction Bluetooth, restez dans un périmètre de 10 mètres des autres appareils Bluetooth.

## Activation ou désactivation du Bluetooth

- **1.** Sur l'écran d'accueil, touchez 🙆 .
- 2. Dans Tout, touchez Bluetooth pour activer ou désactiver le Bluetooth.

Quand le Bluetooth est activé, 🛞 est affiché dans la barre d'état.

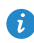

Désactivez le Bluetooth guand vous n'en avez pas besoin pour économiser la batterie.

# Recherche et association d'appareils Bluetooth

Avant d'associer votre téléphone avec un autre périphérique, activez le Bluetooth. Le nom de votre téléphone va s'afficher. Cochez ou décochez la case située à côte du nom du téléphone pour que votre téléphone soit détectable ou non détectable aux autres appareils Bluetooth.

- 1. Sur l'écran d'accueil, touchez 🙆 .
- 2. Dans Tout, touchez Bluetooth. Votre téléphone portable recherche les appareils Bluetooth à portée.
- 3. Dans la liste des appareils Bluetooth détectés, touchez un appareil et suivez les instructions à l'écran pour l'associer.

Dans **PÉRIPHÉRIQUES ASSOCIÉS**, touchez 😟 > **Dissocier** pour déconnecter un appareil Bluetooth associé.

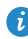

3 Si vous ne pouvez pas définir de connexion Bluetooth avec un autre périphérique, le périphérique pourrait ne pas être compatible avec votre téléphone.

### Partage de fichiers via Bluetooth

Pour échanger des données avec d'autres appareils Bluetooth, activez le Bluetooth sur les deux appareils et associez-les.

- 1. Sur l'écran d'accueil, touchez 🦲 .
- Touchez et maintenez le fichier que vous souhaitez envoyer, puis touchez
   Partager > Bluetooth.
- 3. Sélectionnez un appareil.

## Réception de fichiers via Bluetooth

Quand votre téléphone reçoit une requête de transfert de fichier, une boîte de dialogue **Transfert de fichier** s'affiche. Touchez **Accepter** pour démarrer la réception du fichier. Vous pouvez ouvrir la barre de notification pour voir la progression de la réception du fichier.

Par défaut, les fichiers reçus sont enregistrés dans le dossier **bluetooth**, dans **Gestionnaire de fichiers**.

# Wi-Fi Direct

Wi-Fi Direct permet à deux appareils de se connecter entre eux pour transmettre des données sans avoir à utiliser un point d'accès.

### Connexion de deux appareils à l'aide de Wi-Fi Direct

- 1. Sur l'écran d'accueil, touchez 🧿.
- 2. Dans Tout, touchez Wi-Fi pour activer le Wi-Fi.
- Dans la liste des réseaux Wi-Fi, touchez Wi-Fi Direct pour rechercher les appareils disponibles.
- 4. Sélectionnez un appareil.

### Envoi d'un fichier avec Wi-Fi Direct

- 1. Sur l'écran d'accueil, touchez 🛑 .
- 2. Touchez et maintenez le fichier que vous souhaitez envoyer, puis touchez Partager.
- 3. Touchez Wi-Fi Direct pour rechercher les appareils disponibles.
- 4. Sélectionnez un appareil.

### Réception de fichiers via Wi-Fi Direct

Quand un fichier arrive via Wi-Fi Direct, votre téléphone s'active automatiquement pour le recevoir. Vous pouvez ouvrir la barre de notification pour voir la progression de la réception du fichier.

Par défaut, les fichiers reçus sont enregistrés dans le dossier **Wi-Fi Direct** dans **Gestionnaire de fichiers**.

# Connexion du téléphone à un ordinateur

### Mode MTP

Le mode MTP vous permet de transférer des fichiers multimédias comme des photos, de la musique et des vidéos entre votre téléphone et un ordinateur. Windows Media Player 11 ou ultérieur est requis.

- 1. Connectez le téléphone à l'ordinateur à l'aide d'un câble USB.
- Sur l'écran Méthodes de connexion USB, touchez Appareil multimédia (MTP). Le pilote de votre téléphone s'installe automatiquement sur l'ordinateur.
- Une fois le pilote installé, ouvrez le nouveau périphérique et commencez à transférer des fichiers multimédias entre votre téléphone et un ordinateur. Les contenus multimédias de votre téléphone peuvent seulement être lus avec Windows Media Player.

## Mode HiSuite

HiSuite est une application de transfert de fichiers développée par Huawei qui vous permet de sauvegarder, synchroniser et transférer des données entre votre téléphone et votre ordinateur.

- 1. Connectez le téléphone à l'ordinateur à l'aide d'un câble USB.
- 2. Sur l'écran Méthodes de connexion USB, touchez Suite PC (HiSuite). Le pilote de votre téléphone s'installe automatiquement sur l'ordinateur.
- 3. Sur l'ordinateur, ouvrez le nouveau périphérique, double-cliquez sur HiSuiteSetup.exe, et suivez les instructions à l'écran pour installer HiSuite. Vous pouvez gérer les données de votre téléphone sur la fenêtre HiSuite qui apparaît.

## Mode Clé USB

Si une carte microSD est insérée dans votre téléphone, vous pouvez utiliser votre téléphone comme clé USB et transférer des fichiers entre votre téléphone et un ordinateur.

- 1. Connectez le téléphone à l'ordinateur à l'aide d'un câble USB.
- 2. Sur l'écran Méthodes de connexion USB, touchez Clé USB. Le pilote de votre téléphone s'installe automatiquement sur l'ordinateur.
- **3.** Une fois le pilote installé, l'ordinateur identifiera votre téléphone comme clé USB. Ouvrez le nouveau périphérique pour voir les fichiers sur votre carte microSD.

# Connexion du téléphone à un périphérique de stockage USB

Vous pouvez connecter votre téléphone à un périphérique de stockage USB à l'aide d'un câble USB OTG pour transférer les données. Les périphériques de stockage USB compatibles incluent les clés USB, les lecteurs de cartes et les téléphones disposant d'une carte microSD.

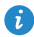

👔 Pour vous procurer un câble USB OTG, contactez un revendeur certifié Huawei ou le revendeur de votre appareil.

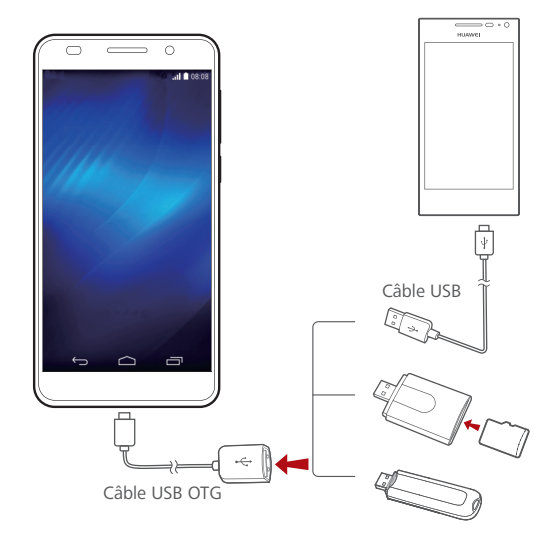

Pour connecter votre téléphone à un autre téléphone, assurez-vous qu'il dispose d'une carte microSD. Pour établir une connexion et lire les données stockées sur la carte microSD :

- Utilisez un câble USB OTG et un câble USB pour connecter les deux téléphones.
- Activez le mode de stockage USB sur le téléphone à partir duquel vous souhaitez lire les données.
- Sur votre téléphone, touchez > USB pour lire les données de la carte microSD de l'autre téléphone.
- Cette action effectuée, touchez sur votre téléphone. Dans Tout, touchez Stockage > Désinstaller mémoire USB.
- Pour connecter votre téléphone à d'autres types de périphériques de stockage USB, utilisez un câble USB OTG pour connecter votre téléphone au périphérique, et touchez 
   > USB sur votre téléphone.

# Gestionnaire de fichiers

# Création de dossiers

- 1. Sur l'écran d'accueil, touchez 🦲 .
- 2. Dans Local, touchez Téléphone ou Carte SD.
- **3.** Touchez > Nouveau dossier.
- 4. Nommez le dossier et touchez Enregistrer.

# **Recherche de fichiers**

- 1. Sur l'écran d'accueil, touchez 🦲 .
- 2. Dans Local, touchez Téléphone ou Carte SD.
- **3.** Touchez > **Rechercher**.
- **4.** Saisissez le nom ou une partie du nom du fichier. Les résultats correspondants s'affichent au cours de la saisie.

# Copier, couper et coller un fichier

- 1. Sur l'écran d'accueil, touchez 🦲 .
- 2. Dans Local, touchez Téléphone ou Carte SD.
- 3. Touchez 🖹 ou 🔀 .
- Touchez le fichier que vous souhaitez copier ou couper, puis touchez COPIER ou COUPER.
- 5. Sélectionnez l'emplacement où coller le fichier, puis touchez COLLER.

# Compression ou décompression de fichiers

Le téléphone prend en charge la décompression des fichiers aux formats .zip et .rar, ainsi que la compression au format .zip pour gagner de l'espace.

- 1. Sur l'écran d'accueil, touchez 🦲 .
- 2. Sous Local, touchez Téléphone ou Carte SD.
- **3.** Touchez > **Compresser**.
- 4. Sélectionnez le fichier ou dossier à supprimer et touchez Compresser.
- Sélectionnez l'emplacement d'enregistrement du fichier compressé, nommez-le et touchez OK.

Pour décompresser un fichier, appuyez et maintenez-le et sélectionnez **Extraire** dans le menu d'options affiché.

# Modification de noms de fichiers

- 1. Sur l'écran d'accueil, touchez 🦲 .
- 2. Dans Local, touchez Téléphone ou Carte SD.
- **3.** Touchez et maintenez le fichier que vous souhaitez renommer, puis touchez **Renommer**.
- 4. Renommez le fichier et touchez OK.

# Suppression de fichiers

- 1. Sur l'écran d'accueil, touchez 🦲 .
- 2. Dans Local, touchez Téléphone ou Carte SD.
- 3. Touchez 🍵 .
- Sélectionnez le fichier que vous souhaitez supprimer, puis touchez SUPPRIMER.
- 5. Touchez OK.

# Création de raccourcis de fichiers ou de dossiers

- 1. Sur l'écran d'accueil, touchez 🛑 .
- 2. Dans Local, touchez Téléphone ou Carte SD.
- Touchez et maintenez le fichier ou le dossier pour lequel vous souhaitez créer un raccourci, puis choisissez Raccourcis bureau dans le menu des options affiché.

# Vérification de l'état de la mémoire de stockage

- 1. Sur l'écran d'accueil, touchez 🦲 .
- 2. Dans Local, touchez > Mémoire.
- **3.** Sur l'écran **Stockage**, vous pouvez consulter l'espace total et l'espace disponible sur ou la carte microSD.

# **Gestion des applications**

# Téléchargement des applications

Une large éventail d'applications est disponible à partir de nombreuses sources. Vous pouvez :

- Télécharger des applications à partir de Play Store de Google.
- Télécharger des applications à partir de pages Web via le navigateur de votre téléphone.
- Télécharger des applications avec un ordinateur et copier les applications sur le téléphone.
- Connecter le téléphone à un ordinateur et télécharger des applications avec HiSuite ou d'autres applications tierces.

# Installation d'applications

- 👔 Play Store doit être votre source principale de téléchargement. Les applications téléchargées depuis d'autres sources peuvent être malveillantes ou incompatibles avec votre téléphone.
- **1.** Sur l'écran d'accueil, touchez 🦲 .
- 2. Dans Catégories, touchez Applications.
- 3. Dans la liste des applications, touchez l'application que vous souhaitez installer et suivez les instructions à l'écran pour l'installer.

Pendant l'installation, suivez les instructions à l'écran pour définir les autorisations de l'application pour protéger votre téléphone et votre vie privée.

# Partage d'applications

- Sur l'écran d'accueil, touchez et maintenez l'application que vous souhaitez partager jusqu'à ce que soit affiché en haut de l'écran.
- 2. Faites glisser l'application vers < .
- Dans la boîte de dialogue qui s'affiche, sélectionnez une méthode de partage et suivez les instructions à l'écran pour partager l'application.
- Les applications système ne peuvent pas être partagées.

# Désinstallation d'applications

- 1. Sur l'écran d'accueil, touchez 🧿.
- 2. Dans Tout, touchez Gérer les applications.
- 3. Allez à TOUT et sélectionnez l'application que vous souhaitez désinstaller.
- 4. Touchez Désinstaller > OK.
- G Certaines applications préinstallées ne peuvent pas être désinstallées.

# Effacement du cache des applications

Vous pouvez effacer le cache des applications pour libérer de l'espace de stockage.

- 1. Sur l'écran d'accueil, touchez 🧿.
- 2. Dans Tout, touchez Gérer les applications.
- 3. Allez dans TOUT et touchez Vider le cache.

# Gestionnaire de téléphone

# **Optimisation du système**

# Analyse du téléphone

L'analyse du téléphone vous permet d'effectuer une vérification complète de l'état de fonctionnement de votre téléphone et d'optimiser rapidement le système.

**1.** Sur l'écran d'accueil, touchez

#### 2. Touchez Rechercher ou Touchez recherche.

Une fois l'analyse terminée, suivez les instructions à l'écran pour supprimer les fichiers inutiles, optimiser le système et supprimer les menaces potentielles pour votre téléphone.

## Accélérateur de téléphone

Si votre téléphone connaît des problèmes de ralentissement, il est possible que trop d'applications utilisent trop de mémoire. Optimisez votre système en utilisant l'accélérateur de téléphone.

- 1. Sur l'écran d'accueil, touchez 🚺 .
- 2. Touchez Accélérateur tél.
- 3. Sélectionnez les applications non désirées, puis touchez FERMER

## Nettoyeur de mémoire de stockage

- 1. Sur l'écran d'accueil, touchez 🚺 .
- 2. Touchez Nettoyeur de mémoire.
- 3. Touchez Recherche intelligente et nettoyez la mémoire de stockage de votre téléphone en vous basant sur les résultats de l'analyse.

🖸 Dans l'écran Nettoyeur de mémoire, touchez 🗔 pour que le téléphone vide le cache tous les jours, nettoie les miniatures tous les mois et vous notifie lorsque votre espace de stockage commence à être faible.

# Gestionnaire d'énergie

# Configuration du mode économie d'énergie

- 1. Sur l'écran d'accueil, touchez 🚺 .
- 2. Touchez Économie d'énergie.
- 3. Sur l'écran Économie d'énergie, vous pouvez :
  - Toucher **Performance** pour activer le mode normal.
  - Toucher Intelligent pour activer le mode intelligent et permettre à votre téléphone de conserver l'énergie tout en profitant pleinement de toutes les fonctions du téléphone.
  - Toucher Ultra pour activer le mode économie d'énergie ultra. Seuls le clavier de numérotation, les messages et les contacts peuvent être utilisés dans ce mode.

### Optimiser la consommation énergétique

- 1. Sur l'écran d'accueil, touchez 💟 .
- 2. Touchez Économie d'énergie.
- Touchez Contrôle alim. et optimisez manuellement la consommation d'énergie en vous basant sur les résultats de l'analyse.

# Filtre anti-harcèlement

### Filtre anti-harcèlement

- 1. Sur l'écran d'accueil, touchez 🚺 .
- 2. Touchez Filtre anti-harcèlement.
- 3. Sur l'écran Filtre anti-harcèlement, vous pouvez :
  - Toucher **Appels** ou **Messages** pour afficher les appels ou les messages bloqués.

- Toucher Liste N > AJOUTER CONTACTS pour ajouter un numéro à la liste noire.

🖸 Sur l'écran Filtre anti-harcèlement, toucher 🧔 pour activer ou désactiver le filtre et les notifications d'interception.

### Gestionnaire de notifications

Certaines applications font apparaître toutes sortes de notifications sur votre téléphone. Le gestionnaire de notifications vous permet d'établir des règles de restriction sur les notifications afin de ne pas recevoir d'informations non nécessaires.

- 1. Sur l'écran d'accueil, touchez 🔲 .
- 2. Effectuez un balayage vers la gauche et touchez Gestionnaire notifs.
- 3. Sur l'écran Gestionnaire notifs, vous pouvez :
  - Toucher **Règles** pour afficher les applications qui peuvent envoyer des notifications dans la barre de notification et définir les droits pour vos applications.
  - Toucher Journal pour afficher les notifications bloquées.

# Sauvegarde, restauration et mise à jour

# Sauvegarde de données sur la mémoire locale

- 1. Sur l'écran d'accueil, touchez Gestion > 🧿 .
- 2. Touchez Nouvelle sauvegarde.
- Sélectionnez les données que vous souhaitez sauvegarder, puis suivez les instructions à l'écran pour les sauvegarder.

Par défaut, les fichiers de sauvegarde sont enregistrés dans le dossier

HuaweiBackup dans Gestionnaire de fichiers.

 Les fichiers de sauvegarde chiffrés ne peuvent être restaurés que par Sauveg. version 3.2.26 ou supérieure. Pour vérifier la version dont vous disposez, ouvrez Sauveg., et touchez > Paramètres > A propos.

# Sauvegarde de données sur un périphérique de stockage USB

Connectez le périphérique de stockage USB à votre téléphone à l'aide d'un câble USB OTG. Assurez-vous que votre téléphone peut détecter le périphérique de stockage USB.

- 1. Sur l'écran d'accueil, touchez Gestion > 🥝.
- 2. Touchez > Sauvegarder jusqu'à Mémoire de stockage USB.
- 3. Touchez Nouvelle sauvegarde.

- Sélectionnez les données que vous souhaitez sauvegarder, puis suivez les instructions à l'écran pour les sauvegarder.
- Pour plus de détails sur la manière de connecter votre téléphone à un périphérique de stockage USB, consultez Connexion du téléphone à un périphérique de stockage USB.

# Restauration de données à partir de la mémoire locale

- 1. Sur l'écran d'accueil, touchez Gestion > 🥝.
- Sélectionnez le fichier de sauvegarde que vous souhaitez restaurer. Vous pouvez utilisez la date du fichier de sauvegarde comme référence.
- Si le fichier de sauvegarde a été chiffré, saisissez le mot de passe lorsque vous y êtes invité et touchez OK.
- Sélectionnez les données que vous souhaitez restaurer et touchez RESTAURER.

# Restauration de données à partir d'un périphérique de stockage USB

Connectez le périphérique de stockage USB à votre téléphone à l'aide d'un câble USB OTG. Assurez-vous que votre téléphone peut détecter le périphérique de stockage USB.

- 1. Sur l'écran d'accueil, touchez Gestion > 🥝.
- 2. Touchez > Sauvegarder jusqu'à Mémoire de stockage USB.
- **3.** Sélectionnez le fichier de sauvegarde que vous souhaitez restaurer. Vous pouvez utilisez la date du fichier de sauvegarde comme référence.
- Si le fichier de sauvegarde a été chiffré, saisissez le mot de passe lorsque vous y êtes invité et touchez OK.

- 5. Sélectionnez les données que vous souhaitez restaurer et touchez RESTAURER

Pour plus de détails sur la manière de connecter votre téléphone à un périphérique de stockage USB, consultez Connexion du téléphone à un périphérique de stockage USB.

# Restauration des paramètres d'usine

- **A** Restaurer votre téléphone aux paramètres d'usine efface toutes vos données personnelles de la mémoire du téléphone, y compris les informations sur vos comptes, les paramètres d'application et du système, et les applications téléchargées. Sauvegardez les données importantes de votre téléphone avant de restaurer les paramètres d'usine.
- **1.** Sur l'écran d'accueil, touchez 🙆 .
- 2. Dans Tout, touchez Sauvegarder et réinitialiser.
- 3. Touchez Restaurer valeurs d'usine > Réinitialiser le téléphone > Réinitialiser le téléphone. Le téléphone restaurera ses paramètres d'usine et redémarrera.

# Mise à jour en ligne

De temps en temps, de nouvelles mises à jour pour votre téléphone seront disponibles en ligne. Vous recevrez une notification lorsque les mises à jour sont disponibles. Avant d'effectuer la mise à jour, assurez-vous que votre téléphone dispose de suffisamment d'espace de stockage pour le package de mise à jour.

- L'utilisation de logiciels tiers non autorisés pour mettre à jour votre téléphone peut endommager votre téléphone ou compromettre la protection de vos informations personnelles. Il est recommandé que vous mettiez à jour via la fonction de mise à jour en ligne de votre téléphone ou en téléchargeant les packages officiels de mise à jour sur le site officiel de Huawei.
  - Toutes vos données risquent d'être effacées pendant une mise à jour du système. Il est recommandé de les sauvegarder avant d'effectuer la mise à jour de votre téléphone.

Pour mettre à jour votre téléphone manuellement, allez sur l'écran d'accueil,

touchez O > Mises à jour > Mises à jour du système > Mise à jour en ligne pour vérifier les mises à jour et suivez les instructions à l'écran pour mettre votre téléphone à jour en ligne.

# Outils

# Agenda

Agenda est un assistant personnel qui vous permet de gérer, d'organiser et de garder trace de tous les événements importants. Si vous avez enregistré les informations d'anniversaire pour vos contacts, Agenda crée automatiquement des rappels d'anniversaire.

## Création d'événements

- **1.** Sur l'écran d'accueil, touchez 28.
- 2. Touchez +.
- Indiquez les détails de l'événement, comme le nom, l'heure, le lieu et la fréquence.
- 4. Touchez ENREGISTRER.

### Affichage d'événements

- **1.** Sur l'écran d'accueil, touchez 28.
- Touchez les onglets en haut de l'écran pour basculer entre les affichages par année, semaine, jour, et agenda. L'affichage du calendrier fait apparaître tous les événements de l'agenda.

### Partage d'événements

- **1.** Sur l'écran d'accueil, touchez 28.
- 2. Sélectionner l'événement que vous souhaitez partager.
- Touchez < pour partager l'événement via Bluetooth, e-mail ou d'autres méthodes.

# Horloge

L'horloge affiche l'heure dans le monde entier, calcule les durées à l'aide du chronomètre ou de la minuterie, et vous réveille le matin avec sa fonction d'alarme.

## Alarme

- 1. Sur l'écran d'accueil, touchez 🥑.
- 2. Dans Alarme, vous pouvez :
  - Ajouter une alarme : touchez + et réglez l'heure de l'alarme, la sonnerie, sa fréquence de répétition et plus encore. Touchez ensuite TERMINÉ.
  - Activer ou désactiver une alarme : touchez le bouton interrupteur à droite de l'alarme pour l'activer ou la désactiver.
  - Configurer les paramètres d'alarme : touchez (2000), et définissez la durée de répétition, si l'alarme doit sonner en mode silencieux et la fonction des touches de volume lorsqu'elle sont pressées.
  - Supprimer une alarme : touchez souhaitez supprimer et touchez SUPPR.

## Horloge universelle

- 1. Sur l'écran d'accueil, touchez 🥑.
- 2. Dans Horl. Mond., vous pouvez :
  - Ajouter une ville : touchez +, saisissez un nom de ville ou choisissez une ville dans la liste et touchez la ville que vous souhaitez ajouter.
  - Définir votre fuseau horaire : touchez 😟 pour définir votre fuseau horaire et l'heure et la date du système.
  - Supprimer une ville : touchez in , sélectionnez la ville que vous souhaitez supprimer et touchez RETIRER.

## Chronomètre

- **1.** Sur l'écran d'accueil, touchez
- 2. Dans l'onglet Chrono touchez Démarrer pour commencer à chronométrer.
- **3.** Touchez **Tour** pour enregistrer plusieurs temps.
- 4. Touchez Arrêter pour arrêter le chronomètre.

Touchez **Réinitialiser** pour effacer tous les temps du chronomètre enregistrés.

### Minuterie

- 1. Sur l'écran d'accueil, touchez 📔 .
- 2. Dans l'onglet Minuterie, faites tourner le cadran pour régler la durée de la minuterie, ou choisissez une option pour sélectionner rapidement la durée.

Touchez ( ) pour définir une sonnerie pour la minuterie.

- 3. Lorsque vous avez terminé, touchez Démarrer pour démarrer la minuterie.
- 4. Lorsque la minuterie s'arrête, le téléphone joue une sonnerie et commence à mesurer le temps supplémentaire. Touchez Fermer pour arrêter la sonnerie et réinitialiser la minuterie.
- Lorsque la minuterie est en cours d'exécution, touchez Réinitialiser pour la réinitialiser.

# Météo

La météo vous fournit les dernières informations météorologiques pour n'importe quelle ville dans le monde. Vous pouvez partager les informations météo avec votre famille et vos amis.

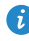

() Avant d'utiliser Météo, activez le GPS et le service de données de votre téléphone.

# Ajout de villes

Ajoutez des villes pour consulter leur météo en temps réel.

- 1. Sur l'écran d'accueil, touchez 🔝 .
- **2.** Touchez  $\equiv > +$ .
- 3. Saisissez un nom de ville. Les villes correspondantes s'affichent.
- 4. Sélectionnez la ville que vous souhaitez ajouter.

*i* Vous pouvez ajouter jusqu'à neuf villes en plus de votre ville actuelle.

# Définition de la ville par défaut

- 1. Sur l'écran d'accueil, touchez 🔝 .
- 2. Touchez 🔳 .
- **3.** Touchez (n) à droite de la ville que vous souhaitez définir comme ville par défaut.

Pour réorganiser les villes, dans la liste des villes touchez
 Réorganiser les villes.

## Mise à jour de la météo

- 1. Sur l'écran d'accueil, touchez 🔝 .
- Effectuez un balayage vers la gauche ou vers la droite pour trouver les villes pour lesquelles vous souhaitez mettre à jour la météo.
- 3. Touchez  $\suboldsymbol{\mathcal{G}}$  pour mettre à jour la météo.

 Vous pouvez également régler Météo en mode de mise à jour automatique. Touchez => > Paramètres, sélectionnez Mise à jour automatique, et réglez Intervalle de mise à jour. Votre téléphone mettra ensuite la météo à jour à l'intervalle que vous avez défini.

# Paramètres du téléphone

# Activation ou désactivation du mode Avion

**La** réception ou la transmission du signal de votre téléphone peut interférer avec les équipements de vol de l'avion. Éteignez votre téléphone ou passez en mode Avion lorsque vous êtes dans un avion. En mode Avion, les fonctionnalités sans fil de votre téléphone sont désactivées, mais vous pouvez toujours écouter de la musique ou jouer à des jeux.

Procédez de l'une des manières suivantes pour activer ou désactiver Mode Avion:

- Touchez et maintenez le bouton Marche/Arrêt et touchez Mode Avion.
- Sur l'écran d'accueil, touchez 🧿 . Dans **Tout**, touchez **Mode avion**.

En mode Avion, 🗙 est affiché dans la barre d'état.

# Réglage de la luminosité de l'écran

- **1.** Sur l'écran d'accueil, touchez 🙆 .
- 2. Dans Tout, touchez Affichage.
- 3. Touchez Luminosité.
- 4. Déplacez le curseur vers la gauche ou la droite pour régler la luminosité de l'écran.

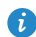

Vous pouvez également effectuer un balayage vers le bas sur la barre d'état pour ouvrir la barre de notification et régler la luminosité à l'aide des raccourcis.

# Modifications de paramètres de sonnerie

1. Sur l'écran d'accueil, touchez 🧿.

- 2. Dans Tout, touchez Son.
- 3. Sur l'écran Son, vous pouvez :
  - Toucher **Volume** et faire glisser les curseurs pour régler le volume de la musique, des sonneries, des notifications, des alarmes, des appels et plus encore.
  - Toucher Mode silencieux pour activer ou désactiver le mode silencieux.
  - Cocher ou décocher la case **Vibrer en mode silencieux** pour régler l'utilisation du vibreur en mode silencieux.
  - Cocher ou décocher la case Vibrer quand le téléphone sonne pour régler l'utilisation du vibreur lorsque vous avez un appel entrant.
  - Toucher **Sonnerie du téléphone** pour sélectionner une sonnerie de téléphone.
  - Toucher Son de notification par défaut pour définir une sonnerie de notification.
  - Cocher ou décocher la case **Mode DTS** pour activer ou désactiver l'effet sonore DTS audio.
  - Cocher ou décocher la case dans SYSTÈME pour activer ou désactiver la sonnerie de notification ou la vibration lorsque vous touchez ou verrouillez l'écran, prenez une capture d'écran, composez un numéro, et plus encore.

# Modification de paramètres d'affichage

- 1. Sur l'écran d'accueil, touchez 🧿.
- 2. Dans Tout, touchez Affichage.
- 3. Sur l'écran Affichage, vous pouvez :
  - Toucher Luminosité pour régler la luminosité de l'écran.

- Toucher **Température couleur** pour régler la température de couleur de l'écran. Pour régler manuellement la température de couleur, décochez la case **Par défaut**.
- Toucher Fond d'écran pour définir les fonds d'écran de l'écran de verrouillage et de l'écran d'accueil.
- Cocher ou décocher la case Rotation auto de l'écran pour activer ou désactiver la fonction de rotation automatique de l'écran. Si cette fonction est activée, l'orientation de l'écran change automatiquement avec la manière dont vous tenez votre téléphone lorsque vous effectuez certaines opérations, telles que la navigation d'une page Web, l'affichage d'une image, ou la rédaction d'un message.
- Toucher **Veille** pour définir le délai avant la mise en veille de l'écran. S'il est inactif pendant un certain temps, votre téléphone verrouille automatiquement son écran pour économiser la batterie.
- Toucher Écran de veille interactif pour activer ou désactiver l'économiseur d'écran. Si cette fonction est activée, l'économiseur d'écran sera automatiquement activé quand votre téléphone est en cours de chargement.
- Toucher Taille de la police pour modifier la taille de la police d'affichage.
- Toucher Voyant de notification pour activer ou désactiver le témoin lumineux lorsque vous recevez des notifications.

# Activation ou désactivation du mode Ne pas déranger

Pour éviter d'être dérangé quand vous avez besoin de vous concentrer sur des affaires importantes, activez le mode Ne pas déranger. En mode Ne pas déranger, votre téléphone sonnera uniquement lorsque vous recevrez des appels de contacts autorisés. Les autres appels seront rejetés, et les sonneries des messages et des autres notifications seront désactivées.

- 1. Sur l'écran d'accueil, touchez 🜻 .
- 2. Dans Tout, touchez Ne pas déranger.
- 3. Sur l'écran Ne pas déranger, vous pouvez :
  - Toucher Activer pour activer ou désactiver le mode Ne pas déranger. En mode Ne pas déranger, est affiché dans la barre d'état.
  - Toucher **Planifié** pour programmer la période pendant laquelle le mode Ne pas déranger est activé.
  - Toucher **Contacts autorisés** pour ajouter des contacts dont les appels peuvent être reçus en mode Ne pas déranger.
  - Toucher Répéter des appels pour activer ou désactiver la fonction de répétition des appels. Si la fonction de répétition des appels est activée, le second appel du même numéro reçu sous 3 minutes ne sera pas mis en sourdine.

### Réglage de la date et de l'heure

- 1. Sur l'écran d'accueil, touchez 🧿.
- 2. Dans Tout, touchez Date et heure.
- 3. Sur l'écran Date et heure, vous pouvez :
  - Cocher la case Date et heure automatiques et la case Fuseau horaire automatique pour utiliser l'heure et la date du réseau.
  - Décocher la case Date et heure automatiques et la case Fuseau horaire automatique pour définir manuellement l'heure, la date et le fuseau horaire.
  - Cocher ou décocher la case **Utiliser le format 24 h** pour basculer entre les formats 24 heures et 12 heures
  - Toucher **Choisir le format de date** pour sélectionner le mode d'affichage de la date.

### Modification de la langue du système

- 1. Sur l'écran d'accueil, touchez 🧿.
- 2. Sous Tout, touchez Langue et saisie.
- 3. Touchez Langue.
- 4. Sélectionnez une langue.

### Configuration du code PIN de la carte SIM

Un numéro d'identification personnelle (PIN) est fourni avec votre carte SIM pour mieux protéger les données de votre téléphone. Si vous activez le verrouillage de la carte SIM, vous devez entrez le code PIN à chaque fois que vous allumez votre téléphone.

Avant d'effectuer les opérations suivantes, assurez-vous que votre opérateur vous a fourni le code PIN correspondant à votre carte SIM.

- 1. Sur l'écran d'accueil, touchez 🧿.
- 2. Dans Tout, touchez Sécurité.
- 3. Touchez Configurer le verrouillage de la carte SIM.
- 4. Cochez la case Verrouiller la carte SIM.
- 5. Saisissez votre code PIN, puis touchez OK.
- 6. Touchez Modifier le NIP de la carte SIM pour modifier le code PIN.
- ▲ La carte SIM n'autorise qu'un certain nombre de tentatives consécutives de saisie incorrecte du code PIN. Si cette limite est dépassée, vous devez entrer une clé de déblocage de code PIN (PUK) que vous pouvez demander auprès de votre opérateur. Le nombre de tentatives consécutives de saisie incorrecte du PUK est aussi limité. Si la limite est excédée, votre carte SIM sera définitivement désactivée. Pour plus d'informations sur ces limitations, contactez votre opérateur.

# Informations relatives à la sécurité

Cette section contient des informations importantes relatives à l'utilisation de votre appareil. Elle contient également des informations sur la manière d'utiliser votre appareil en toute sécurité. Veuillez lire attentivement ces informations avant d'utiliser votre appareil.

#### Précautions à prendre :

Pour les personnes porteuses d'implants electroniques, il est preferable de mettre le téléphone mobile à distance de 15cm ou à l'opposé de l'implant.

#### Conseils d'utilisation :

Aucun danger lié à l'utilisation d'un téléphone mobile n'ayant été constaté, ceci est à titre de prevention.

## Pour réduire le niveau d' éxposition au rayonnement, il est recommandé d'utiliser le téléphone mobile :

\*dans de bonnes conditions de réception.

\*lorsque les paramètres d'indication du signal affichent un **signal complet** de **bonne réception** 

\*Il est recommandé d'utiliser un kit mains libres

Il est recommandé d'éloigner les telephones mobiles du ventre des femmes enceintes et du bas ventre des adolescents.

#### Appareil électronique

N'utilisez pas votre appareil quand cela est interdit. N'utilisez pas l'appareil si celui-ci peut provoquer un danger ou créer des interférences avec d'autres appareils électroniques.

#### Interférences avec des équipements médicaux

• Suivez les règles et règlementations établies par les hôpitaux et les centres de santé. N'utilisez pas votre appareil dans un endroit où cela est interdit.

- Certains appareils sans fil peuvent affecter les performances des appareils auditifs ou des stimulateurs cardiaques. Consultez votre fournisseur de services pour de plus amples informations.
- Les fabricants de stimulateurs cardiaques recommandent de laisser un écart minimum de 15 cm entre un appareil et un stimulateur cardiaque afin d'empêcher des interférences potentielles avec le stimulateur. Si vous utilisez un stimulateur cardiaque, tenez l'appareil du côté opposé au stimulateur cardiaque et ne portez pas l'appareil dans votre poche avant.

#### Protection de l'audition lors de l'utilisation d'écouteurs

- Pour prévenir tout risque de lésions auditives, évitez d'écouter à volume élevé pendant de longues périodes.
- L'utilisation d'écouteurs à volume élevé peut provoquer des lésions auditives. Afin de réduire ce risque, diminuez le volume sonore des écouteurs jusqu'à un niveau sûr et confortable.
- L'exposition à des volumes sonores élevés pendant la conduite peut entraîner des distractions et augmenter les risques d'accidents.

#### Zones contenant des matières inflammables et des explosifs

- N'utilisez pas l'appareil dans des endroits où sont stockés des matières inflammables ou des explosifs, par exemple une station-service, un dépôt pétrolier ou une usine chimique. L'utilisation de votre appareil dans ces environnements augmente les risques d'explosion ou d'incendie. Respectez également les instructions sous forme de texte et de symboles.
- Ne stockez pas et ne transportez pas l'appareil dans des récipients contenant des liquides inflammables, des gaz ou des explosifs.

#### Sécurité routière

 Respectez les lois et règlementations locales en vigueur lorsque vous utilisez l'appareil. Afin de réduire les risques d'accidents, n'utilisez pas votre appareil sans fil en conduisant.

- Concentrez-vous sur la conduite. Votre première priorité est de conduire en toute sécurité.
- Ne tenez pas l'appareil à la main lorsque vous êtes au volant. Utilisez les accessoires de kit mains libres.
- Si vous devez passer un appel téléphonique ou y répondre, garez-vous d'abord de manière sûre.
- Les signaux RF peuvent affecter les systèmes électroniques des véhicules. Pour plus d'informations, adressez-vous au fabricant du véhicule.
- Dans un véhicule, ne placez pas l'appareil sur l'airbag ou dans sa zone de déploiement. Vous risqueriez d'être blessé(e) à cause de la force importante dégagée lors du déploiement de l'airbag.
- N'utilisez pas votre appareil à bord d'un avion ou juste avant l'embarquement. L'utilisation d'appareils sans fil dans un avion peut perturber les réseaux sans fil, présenter un danger au niveau du fonctionnement de l'avion ou être illégale.

#### Environnement d'exploitation

- Évitez les environnements poussiéreux, humides ou sales. Évitez les champs magnétiques. L'utilisation de l'appareil dans ces environnements peut entraîner des dysfonctionnements des circuits.
- N'utilisez pas votre appareil en cas d'orage afin de le protéger contre tout danger causé par la foudre.
- Les températures d'utilisation idéales sont entre 0°C et 35°C. Les températures de stockage idéales sont entre -20°C et 70°C. Des températures extrêmement froides ou chaudes peuvent endommager votre appareil ou les accessoires.
- N'exposez pas votre appareil aux rayons directs du soleil (par exemple sur le tableau de bord d'un véhicule) pendant de longues périodes.
- Afin de protéger votre appareil ou ses accessoires des risques d'incendie ou d'électrocution, évitez de les exposer à la pluie et à l'humidité.

- Conservez l'appareil à l'écart des sources de chaleur et de flammes, telles qu'un radiateur, un four à micro-ondes, une cuisinière, une bouilloire ou une bougie.
- Ne placez pas d'objets métalliques pointus, tels que des épingles, à côté de l'oreillette ou du micro. L'écouteur risque d'attirer ces objets et d'entraîner des blessures.
- Cessez d'utiliser l'appareil ou ses applications pendant un certain temps si l'appareil est en surchauffe. En cas d'exposition de la peau à un appareil en surchauffe pendant une période prolongée, des symptômes de brûlures légères, tels que des tâches rouges et des pigmentations plus foncées, peuvent se produire.
- Ne dirigez pas le flash de l'appareil photo de votre appareil directement vers les yeux de personnes ou d'animaux. Cela pourrait entraîner des pertes temporaires de la vision ou des dommages oculaires.
- Ne touchez pas l'antenne de l'appareil. Sinon, la qualité de la communication pourrait être réduite.
- Ne laissez pas les enfants ou les animaux de compagnie mordre ou sucer l'appareil ou les accessoires. Cela pourrait entraîner des dommages ou une explosion.
- Respectez les lois et règlementations locales et respectez la vie privée et les droits légaux d'autrui.

#### Sécurité des enfants

- Respectez toutes les précautions en matière de sécurité des enfants. Il peut se révéler dangereux de laisser les enfants jouer avec l'appareil ou avec ses accessoires. L'appareil comporte des pièces amovibles susceptibles de présenter un danger de suffocation. Tenir à distance des enfants.
- L'appareil et ses accessoires ne sont pas conçus pour être utilisés par des enfants. Les enfants ne doivent utiliser l'appareil que sous la surveillance d'un adulte.

#### Accessoires

- L'utilisation d'un adaptateur d'alimentation, d'un chargeur ou d'une batterie non approuvé(e) ou incompatible peut entraîner un incendie, une explosion ou d'autres dangers.
- Seuls les accessoires approuvés par le fabricant de l'appareil pour une utilisation avec ce modèle peuvent être utilisés. L'utilisation de tout autre type d'accessoires peut entraîner la nullité de la garantie, enfreindre les règlementations et lois locales et être dangereuse. Veuillez contacter votre détaillant pour obtenir plus d'informations sur la disponibilité, près de chez vous, d'accessoires agréés.

#### Sécurité du chargeur

- Pour les appareils enfichables, la prise de courant doit être installée près des appareils et être facile d'accès.
- Débranchez le chargeur de la prise électrique et de l'appareil lorsque vous ne l'utilisez pas.
- Ne faites pas tomber le chargeur et ne le soumettez pas à des chocs.
- Si le câble d'alimentation est endommagé (par exemple, si le cordon est à nu ou le câble coupé) ou si la prise est desserrée, arrêtez immédiatement d'utiliser le câble. La poursuite de l'utilisation pourrait provoquer une électrocution, des courts-circuits ou un incendie.
- Ne touchez pas le câble d'alimentation avec des mains mouillées et ne tirez pas dessus pour débrancher le chargeur.
- Ne touchez pas l'appareil ou le chargeur si vous avez les mains mouillées. Cela pourrait provoquer des courts-circuits, des dysfonctionnements ou des électrocutions.
- Si votre chargeur a été exposé à de l'eau, à d'autres liquides ou à une humidité excessive, faites-le inspecter dans un centre de réparation agréé.
- Assurez-vous que le chargeur respecte les exigences de l'article 2.5 de la norme IEC60950-1/EN60950-1/UL60950-1 et qu'il a été testé et approuvé conformément aux normes nationales ou locales.

• Branchez l'appareil uniquement à des produits portant le logo USB-IF ou ayant satisfait au programme de conformité USB-IF.

#### Sécurité de la batterie

- Ne mettez pas en contact les pôles de la batterie avec des éléments conducteurs tels que des clés, des bijoux ou d'autres éléments métalliques. Cela pourrait entraîner un court-circuit au niveau de la batterie et entraîner des blessures ou des brûlures.
- Tenez la batterie à distance des sources de chaleur excessive et des rayons directs du soleil. Ne la placez pas sur ou dans des appareils de chauffage, tels que des fours à micro-ondes, des cuisinières ou des radiateurs. Les batteries pourraient exploser en cas de surchauffe.
- N'essayez pas de modifier ou réusiner la batterie, d'y insérer des corps étrangers, de l'immerger ou de l'exposer à de l'eau ou à d'autres liquides. Cela pourrait entraîner des incendies, des explosions ou d'autres dangers.
- Si la batterie fuit, assurez-vous que l'électrolyte n'entre pas en contact direct avec la peau ou les yeux. En cas de contact cutané ou oculaire avec l'électrolyte, lavez immédiatement la peau ou les yeux à l'eau claire et consultez un médecin.
- En cas de déformation, de décoloration ou de surchauffe de la batterie pendant le chargement ou le stockage, cessez immédiatement d'utiliser l'appareil et retirez la batterie. La poursuite de l'utilisation pourrait provoquer une fuite de la batterie, un incendie ou une explosion.
- Ne jetez pas les batteries au feu, car elles pourraient exploser. Des batteries endommagées risquent également d'exploser.
- Mettez au rebut les batteries usagées conformément aux règlementations locales en vigueur. Une mauvaise utilisation de la batterie pourrait entraîner un incendie, une explosion ou d'autres dangers.
- Ne laissez pas les enfants ou les animaux de compagnie mordre ou sucer la batterie. Cela pourrait entraîner des dommages ou une explosion.
- N'écrasez pas et ne percez pas la batterie et ne l'exposez pas à une pression externe élevée. Cela pourrait entraîner un court-circuit ou une surchauffe.

- Ne laissez pas tomber l'appareil ou la batterie. Si l'appareil ou la batterie tombe, surtout sur une surface dure, celui-ci/celle-ci pourrait être endommagé(e).
- Si la durée de veille de l'appareil diminue de façon importante, remplacez la batterie.
- L'appareil dispose d'une batterie intégrée non amovible. N'essayez pas de retirer la batterie, car cela pourrait endommager l'appareil. Faites remplacer la batterie dans un centre de réparation agréé.

#### Nettoyage et entretien

- Maintenez l'appareil et ses accessoires au sec. N'essayez pas de les sécher à l'aide d'une source externe de chaleur, comme par exemple un four à micro-ondes ou un sèche-cheveux.
- N'exposez pas votre appareil ou ses accessoires à des températures extrêmement froides ou chaudes. Ces environnements risquent d'empêcher leur bon fonctionnement et d'entraîner un incendie ou une explosion.
- Évitez tout choc susceptible d'entraîner des dysfonctionnements ou une surchauffe de l'appareil ainsi qu'un incendie ou une explosion.
- Avant de nettoyer ou d'entretenir l'appareil, arrêtez de l'utiliser, désactivez toutes les applications et débranchez tous les câbles branchés sur l'appareil.
- N'utilisez pas de détergent chimique, de poudre ou autres agents chimiques (tels que de l'alcool ou du benzène) pour nettoyer l'appareil ou ses accessoires. Ces substances pourraient endommager les pièces ou représenter un risque d'incendie. Utilisez un chiffon propre, doux et sec pour nettoyer l'appareil et les accessoires.
- Ne placez pas de cartes à bande magnétique, telles que des cartes de crédit et des cartes de téléphone, à proximité de l'appareil pendant une longue durée. Cela pourrait endommager les cartes à bande magnétique.
- Ne démontez pas et ne réusinez pas l'appareil ou ses accessoires. Cela annulerait la garantie et libérerait le fabricant de toute responsabilité

concernant des dommages. En cas de dommage, contactez un centre de réparation agréé pour toute aide ou réparation.

 Si l'écran de l'appareil se brise dans un choc, arrêtez immédiatement d'utiliser l'appareil. Ne touchez pas les morceaux cassés et n'essayez pas de les retirer. Contactez rapidement un centre de réparation agréé.

#### Appels d'urgence

La possibilité d'effectuer des appels d'urgence dépend de la qualité de votre réseau téléphonique, de la politique de votre fournisseur de services et des lois et règlementations locales en vigueur. Ne vous reposez jamais uniquement sur votre appareil pour effectuer des appels très importants, comme en cas d'urgence médicale.

## **Mention légale**

## Copyright © Huawei Technologies Co., Ltd. 2014. Tous droits réservés.

Aucune partie de ce manuel ne peut être reproduite ou transmise dans toute forme ou par tout moyen que ce soit sans accord préalable par écrit de Huawei Technologies Co., Ltd. et de ses affiliés (« Huawei »).

Le produit décrit dans ce manuel peut inclure des logiciels sous licence de Huawei et d'éventuels concédants. Les clients ne peuvent en aucun cas reproduire, distribuer, modifier, décompiler, désassembler, décrypter, extraire, faire de l'ingénierie inversée, louer ou transférer ledit logiciel, ni en accorder des sous-licences d'utilisation, sauf si la législation en vigueur interdit ces restrictions ou si ces actions sont approuvées par les détenteurs des droits d'auteur concernés.

#### Marques de commerce et autorisations

honor, Huawei, Huawei et sont des marques de commerce ou des marques déposées de Huawei Technologies Co., Ltd.

Android<sup>™</sup> est une marque commerciale de Google Inc.

LTE est une marque de commerce de ETSI.

Le nom et les logos *Bluetooth*<sup>®</sup> sont des marques déposées *Bluetooth SIG, Inc.* et toute utilisation de ces marques par Huawei Technologies Co., Ltd. est effectuée sous licence.

Les autres marques de commerce, produits, services ou noms d'entreprise mentionnés appartiennent à leurs propriétaires respectifs.

#### Avis

Certaines caractéristiques du produit et certains accessoires décrits dans le présent manuel dépendent du logiciel installé, de ses capacités et des paramètres du réseau local. Par conséquent, ils peuvent ne pas être activés ou être limités par les opérateurs de réseaux locaux ou par les prestataires de services réseau.

De ce fait, les descriptions de ce manuel peuvent ne pas correspondre exactement au produit ou aux accessoires achetés.

Huawei se réserve le droit de changer ou de modifier les informations ou spécifications de ce manuel sans préavis et sans obligation.

#### Déclaration concernant les logiciels tiers

Huawei ne détient aucun droit de propriété intellectuelle sur les logiciels ou applications tiers fournis avec ce produit. Par conséquent, Huawei n'accorde aucune garantie pour les logiciels et les applications tiers. En outre, Huawei ne délivre pas d'assistance aux clients qui utilisent des logiciels ou des applications tiers et n'est pas responsable de leur fonctionnement et de leur performance.

Ces services tiers peuvent être interrompus ou résiliés à tout moment et Huawei ne garantit pas la disponibilité des contenus ou services. Le contenu et les services sont fournis par des opérateurs tiers via le réseau ou des outils de transmission qui échappent au contrôle de Huawei. Sous réserve des dispositions de la législation en vigueur, il est explicitement indiqué que Huawei ne procède à aucune indemnisation au titre des services rendus par les fournisseurs de services tiers, de l'interruption ou de la résiliation du contenu ou des services tiers et n'en sera nullement responsable.

Huawei ne pourra être tenu responsable de la légalité, de la qualité ou de tout autre aspect des logiciels installés sur ce produit, du chargement ou du téléchargement de contenus tiers, notamment les textes, images, vidéos ou logiciels. Les clients sont responsables des conséquences indésirables, dont l'incompatibilité entre le logiciel et le produit pouvant résulter de l'installation d'un logiciel ou d'un logiciel intégré tiers chargé ou téléchargé.

Ce produit a été développé pour la plate-forme libre Android<sup>™</sup>. Huawei a opéré les modifications nécessaires sur la plate-forme. Par conséquent, le produit ne prend pas en charge toutes les fonctions de la plate-forme Android standard et peut être incompatible avec le logiciel tiers. Huawei n'offre aucune garantie ou représentation en lien avec cette compatibilité et exclut explicitement toute implication en rapport avec ce surjet.

#### AVIS DE NON-RESPONSABILITÉ

LES INFORMATIONS DE CE MANUEL SONT FOURNIES « TELLES QUELLES ». SAUF EXIGENCES DES LOIS EN VIGUEUR, AUCUNE GARANTIE, EXPRESSE OU IMPLICITE, N'EST FAITE EN CE QUI CONCERNE LA PRÉCISION, LA FIABILITÉ OU LE CONTENU DU PRÉSENT MANUEL, Y COMPRIS LES GARANTIES IMPLICITES DE QUALITÉ MARCHANDE ET D'ADÉQUATION À UNE FIN PARTICULIÈRE.

DANS LES LIMITES PRÉVUES PAR LA LOI EN VIGUEUR, HUAWEI NE POURRA EN AUCUN CAS ÊTRE TENU RESPONSABLE DE DOMMAGES SPÉCIFIQUES, CONNEXES, INDIRECTS OU CONSÉCUTIFS, OU DE PERTES DE PROFIT, DE REVENU DE L'ENTREPRISE, DE DONNÉES, DE CLIENTÈLE OU D'ÉCONOMIES ; QUE CES ÉLÉMENTS SOIENT PRÉVISIBLES OU NON.

LA RESPONSABILITÉ MAXIMALE DE HUAWEI (CETTE LIMITATION NE S'APPLIQUE PAS À LA RESPONSABILITÉ DES DOMMAGES CORPORELS DANS LA MESURE OÙ LA LOI EN VIGUEUR AUTORISE CETTE LIMITATION), RÉSULTANT DE L'UTILISATION DU PRODUIT DÉCRIT DANS LE PRÉSENT DOCUMENT EST LIMITÉE AU MONTANT PAYÉ PAR LES CLIENTS À L'ACHAT DU PRODUIT.

#### Réglementations relatives à l'importation/exportation

Les clients doivent se conformer aux lois et aux réglementations en vigueur relatives à l'exportation et à l'importation et il leur incombe d'obtenir toutes les autorisations et licences administratives nécessaires pour l'exportation, la réexportation ou l'importation du produit mentionné dans ce manuel, y compris le logiciel et les données techniques.

#### Politique de confidentialité

Pour une meilleure compréhension de la protection des informations personnelles, référez-vous à la politique de confidentialité à l'adresse http://consumer.huawei.com/privacy-policy.

### Index

#### Α

В

С

| Accélérateur de téléphone                                   | 55  |    |
|-------------------------------------------------------------|-----|----|
| Accès aux favoris                                           | 29  |    |
| Activation du Bluetooth                                     | 45  |    |
| Activation du mode Avion                                    | 66  |    |
| Activation du mode Ne pas déranger                          | 68  |    |
| Activation ou désactivation d'alarmes                       | 63  |    |
| Affichage d'un diaporama                                    | 38  |    |
| Affichage des applications récemment utilisées              | 11  |    |
| Affichage des photos et des vidéos                          | 38  |    |
| Agenda                                                      | 62  |    |
| Ajout aux favoris                                           | 29  |    |
| Ajout d'alarmes                                             | 63  |    |
| Ajout de comptes de messagerie POP3 ou IMAP                 | 31  |    |
| Ajout de comptes Exchange                                   | 31  |    |
| Ajout de villes                                             | 63, | 65 |
| Allumer le téléphone                                        | 5   |    |
| Analyse de la consommation énergétique                      | 56  |    |
| Analyse du téléphone                                        | 55  |    |
| Application d'un effet spécial                              | 38  |    |
| Association avec un autre périphérique Bluetooth            | 45  |    |
| Autorisations                                               | 79  |    |
| Avis                                                        | 79  |    |
| Avis d'exonération de garanties                             | 81  |    |
|                                                             |     |    |
| Barre de navigation                                         | 3   |    |
| Bluetooth                                                   | 45  |    |
|                                                             |     |    |
| Capture d'écran                                             | 9   |    |
| Changement de thème                                         | 16  |    |
| Chargement de la batterie                                   | 3   |    |
| Chargement rapide                                           | 3   |    |
| Charger la batterie avec l'adaptateur d'alimentation fourni | 3   |    |
| Charger la batterie avec un ordinateur                      | 4   |    |
| Chronomètre                                                 | 64  |    |
| Coller du texte                                             | 15  |    |
| Compression d'un fichier                                    | 51  |    |

Configuration de la sonnerie du téléphone et des sonneries de notifications

|                                                      | 17 |
|------------------------------------------------------|----|
| Configuration des paramètres d'alarme                | 63 |
| Configuration du code PIN de la carte SIM            | 70 |
| Configuration du mode de déverrouillage de l'écran   | 6  |
| Configuration du mode économie d'énergie             | 56 |
| Connexion à un réseau Wi-Fi                          | 43 |
| Connexion à un réseau Wi-Fi à l'aide du WPS          | 43 |
| Connexion de deux appareils à l'aide de Wi-Fi Direct | 46 |
| Consultation d'e-mails                               | 32 |
| Copie de contacts                                    | 24 |
| Copie de messages vers une carte SIM                 | 27 |
| Copier du texte                                      | 14 |
| Copier un fichier                                    | 50 |
| Couper du texte                                      | 14 |
| Couper un fichier                                    | 50 |
| Création d'événements                                | 62 |
| Création de contacts                                 | 22 |
| Création de dossiers                                 | 50 |
| Création de groupes de contacts                      | 25 |
| Création de listes de lecture                        | 41 |
| Création de raccourcis de fichiers ou de dossiers    | 52 |

#### D

| Déclaration concernant les logiciels tiers   | 80 |
|----------------------------------------------|----|
| Décompression de fichiers                    | 51 |
| Définition de la page d'accueil              | 30 |
| Définition de la ville par défaut            | 65 |
| Déplacement d'une application ou d'un widget | 9  |
| Désactivation du Bluetooth                   | 45 |
| Désactivation du mode Avion                  | 66 |
| Désactivation du mode Ne pas déranger        | 68 |
| Désinstallation d'applications               | 54 |
| Déverrouillage de l'écran                    | 6  |
| Droits d'auteur                              | 79 |
|                                              |    |

#### Ε

| Écouter de la musique                     | 39 |
|-------------------------------------------|----|
| Effacement du cache des applications      | 54 |
| Enregistrement de vidéos                  | 35 |
| Envoi d'e-mails                           | 32 |
| Envoi d'e-mails à un groupe de contacts   | 25 |
| Envoi d'un fichier avec Wi-Fi Direct      | 47 |
| Envoi de messages à un groupe de contacts | 25 |
| Envoi de messages multimédias             | 26 |
| Envoi de messages texte                   | 26 |
| Éteindre le téléphone                     | 5  |
|                                           |    |

|    | Exportation de contacts vers un périphérique de stockage   | 23       |
|----|------------------------------------------------------------|----------|
|    | Exportation de contacts vers une carte SIM                 | 24       |
| F  |                                                            |          |
|    | Filtrage d'appels indésirables                             | 56       |
|    | Filtrage de messages indésirables                          | 56       |
|    | Fusion des contacts                                        | 24       |
| G  |                                                            |          |
|    | Gestion des notifications                                  | 57       |
|    | Gestionnaire d'énergie                                     | 56       |
|    | Gestionnaire de notifications                              | 57       |
| I. |                                                            |          |
|    | lcônes d'état                                              | 10       |
|    | Importation de contacts depuis un appareil Bluetooth       | 23       |
|    | Importation de contacts depuis un périphérique de stockage | 22       |
|    | Importation de contacts depuis une carte SIM               | 22       |
|    | Importation de contacts via WI-FI Direct                   | 23       |
|    | Installation d'applications                                | 4<br>53  |
|    |                                                            |          |
| L  |                                                            |          |
|    | Lecture d'une liste de lecture                             | 41       |
|    | Liberer de l'espace memoire sur votre telephone            | 55       |
| Μ  |                                                            |          |
|    | Marques de commerce                                        | 79       |
|    | Méthode de saisie Android                                  | 13       |
|    | Minuterie                                                  | 64       |
|    | Mise à jour de la météo                                    | 65       |
|    | Mise a jour en ligne<br>Mada Clá LISP                      | 61<br>40 |
|    | Mode Filiarane                                             | 40<br>37 |
|    | Mode HDB                                                   | 37       |
|    | Mode HiSuite                                               | 48       |
|    | Mode MTP                                                   | 47       |
|    | Mode Photo audio                                           | 36       |
|    | Mode Rafale                                                | 36       |
|    | Modification de la langue du système                       | 70       |
|    | Modification de la taille de police                        | 17       |
|    | Modification de noms de fichiers                           | 51       |
|    | Nouncation de parametres d'affichage                       | 0/<br>1/ |
|    | Modification des favoris                                   | 14<br>30 |
|    |                                                            | 50       |

#### Index

|   | Modification du fond d'écran                                        | 16          |    |
|---|---------------------------------------------------------------------|-------------|----|
|   | Modifications de parametres de sonnerie                             | 67          |    |
| N |                                                                     |             |    |
|   | Navigation sur des pages Web                                        | 29          |    |
|   | Nettoyeur de mémoire de stockage                                    | 55          |    |
|   | Numérotation intelligente                                           | 18          |    |
|   | Numerotation intelligence                                           | 10          |    |
| 0 |                                                                     |             |    |
|   | Opérations possibles pendant un appel                               | 19          |    |
|   | Organisation des icônes de l'écran d'accueil à l'aide de c          | lossiers 10 |    |
| P |                                                                     |             |    |
|   | Partage d'applications                                              | E A         |    |
|   | Partage d'événements                                                | 54          |    |
|   | Partage de fichiers via Bluetooth                                   | 46          |    |
|   | Partage de hichiers via bluetooth<br>Partage de photos ou de vidéos | 20          |    |
|   | Passer des appels d'urgence                                         | 20          |    |
|   | Point d'accès Mi-Fi                                                 | 20          |    |
|   | Politique de confidentialité                                        | 81          |    |
|   | Prendre une photo                                                   | 35          |    |
|   | Prise en main de l'écran d'accueil                                  | 7           |    |
|   | Prise en main du téléphone                                          | 2           |    |
|   |                                                                     | -           |    |
| R |                                                                     |             |    |
|   | Rappel d'anniversaire                                               | 62          |    |
|   | Réception de fichiers via Bluetooth                                 | 46          |    |
|   | Réception de fichiers via Wi-Fi Direct                              | 47          |    |
|   | Recherche de contacts                                               | 24          |    |
|   | Recherche de fichiers                                               | 50          |    |
|   | Redémarrer votre téléphone                                          | 5           |    |
|   | Réglage de la date et de l'heure                                    | 69          |    |
|   | Réglage de la luminosité de l'écran                                 | 66          |    |
|   | Réglage du fuseau horaire                                           | 63          |    |
|   | Réglementations de l'exportation                                    | 81          |    |
|   | Réglementations de l'importation                                    | 81          |    |
|   | Rejet d'appels                                                      | 18          |    |
|   | Rejet d'un appel et envoi d'un message à l'appelant                 | 19          |    |
|   | Réponse aux appels                                                  | 18          |    |
|   | Réponse aux appels tiers                                            | 20          |    |
|   | Restauration de données à partir d'un périphérique de s             | tockage USB | 59 |
|   | Restauration de données à partir de la mémoire locale               | 59          |    |
|   | Restauration des paramètres d'usine                                 | 60          |    |
|   | Rotation automatique de l'écran                                     | 9           |    |

iv

Index

|   | Sauvegarde de données sur la mémoire locale               | 58 |
|---|-----------------------------------------------------------|----|
|   | Sauvegarde de données sur un périphérique de stockage USB | 58 |
|   | Sélection d'une méthode de saisie                         | 12 |
|   | Sélectionner du texte                                     | 14 |
|   | Suppression d'alarmes                                     | 63 |
|   | Suppression d'applications ou de widgets                  | 9  |
|   | Suppression de fichiers                                   | 51 |
|   | Suppression de fils de discussion                         | 28 |
|   | Suppression de l'historique de navigation                 | 30 |
|   | Suppression de messages                                   | 28 |
|   | Suppression de villes                                     | 63 |
| т |                                                           |    |
|   | Téléchargement des applications                           | 53 |
|   | Témoin de la batterie                                     | 4  |
|   | Transfert de messages                                     | 27 |
| U |                                                           |    |
|   | Utilisation de la barre de notification                   | 8  |
| v |                                                           |    |
|   | Verrouillage de l'écran                                   | 6  |
| w |                                                           |    |
|   | Wi-Fi Direct                                              | 46 |

т

Ce guide est fourni à titre de référence uniquement. Le produit réel, y compris sa couleur, sa taille et la disposition de l'écran, peut s'avérer différent. Les déclarations, informations et recommandations de ce guide ne constituent aucunement une garantie, expresse ou tacite.

Veuillez consulter le site http://www.hihonor.com pour avoir accès aux dernières mises à jour de la hotline et des adresses email de votre pays ou région.

Modèle: H60-L04 V100R001\_01